Arbeitsanleitung SAP- Datenaufbereitung mit ALV-Sicht und PIVOT Anwendung basiert auf Excel 2003

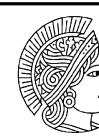

TECHNISCHE UNIVERSITÄT DARMSTADT

# **Dokumenteninformation**

| Version: | 3                 |
|----------|-------------------|
| Stand:   | 7. September 2011 |

# Inhalt

| 1 | Zweck dieser Art der Datenaufbereitung             | 2  |
|---|----------------------------------------------------|----|
| 2 | ALV-Sicht                                          | 2  |
| 3 | Export nach Excel                                  | 6  |
| 4 | Erstellung der Datenbasis für die PIVOT-Auswertung | 8  |
| 5 | PIVOT-Auswertung                                   | 11 |
| 6 | Konfigurieren der Pivottabelle für den Seitendruck |    |

Arbeitsanleitung SAP- Datenaufbereitung mit ALV-Sicht und PIVOT Anwendung basiert auf Excel 2003

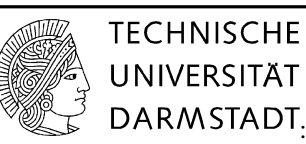

# 1 Zweck dieser Art der Datenaufbereitung

Im Personalkostenbereich sind für unterschiedliche Zwecke zahlreiche Auswertungen erforderlich, wobei u.a. auch in Buchungen der **"in"** und **"für" Periode** unterschieden werden muss. Um diese Analysen zu erleichtern, wird in der nachfolgenden Arbeitsanleitung aufgezeigt, wie die Personaldaten aus dem SAP-System in ALV-Sicht heruntergeladen und anschließend mithilfe von PIVOT-Tabellen weiter bearbeitet werden.

Diese Anwendung ist sinnvoll einsetzbar für

- Personalverrechnungskostenstellen im Rahmen der **dezentralen Personalbudgetierung** in den Fachbereichen sowie den zentralen Einrichtungen
- Drittmittelprojekte, die mit umfangreichem Mitarbeiterstand ausgestattet sind
- Auswertung der Kosten für wiss. Hilfskräfte.

Der Vergleich von abgerechneten Personalkosten pro Monat und Mitarbeiter wird mithilfe des neuen Instrumentariums wesentlich erleichtert.

# 2 ALV-Sicht

Ausgangspunkt für die Datenanalyse ist die ALV-Sicht<sup>1</sup> des Kontoauszugs, d.h. es wird mit dem **Aufruf des Kontoauszugs** gestartet, wobei zu beachten ist, ob es sich um die Verrechnungskostenstellen für Landesmittel handelt (Basis = Kontoauszug 2 %O) oder um Drittmittel (Basis = Kontoauszug 2 FM).

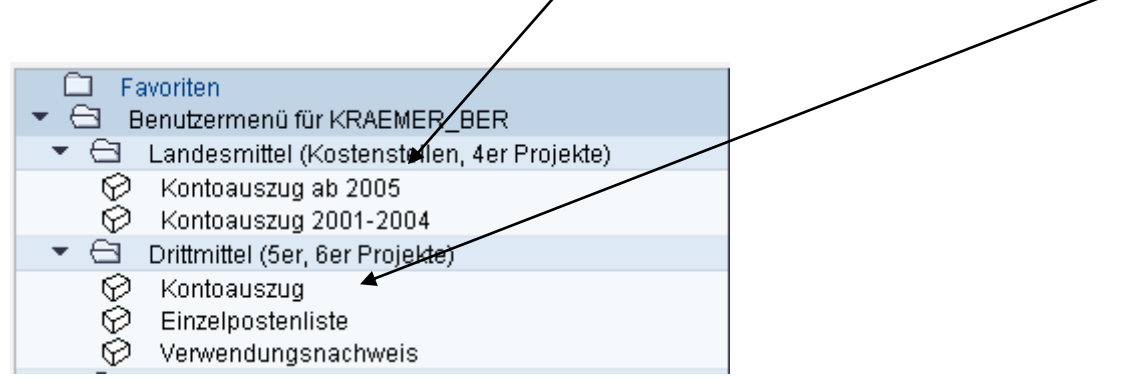

<sup>&</sup>lt;sup>1</sup> ALV bedeutet ABAP List Viewer. Es ist ein Oberflächenelement, mit dem tabellarische Daten in Anwendungen angezeigt werden können.

Arbeitsanleitung SAP- Datenaufbereitung mit ALV-Sicht und PIVOT Anwendung basiert auf Excel 2003

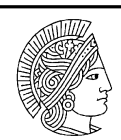

TECHNISCHE UNIVERSITÄT DARMSTADT.

Entfernen Sie unter den Ausführungsparametern im Bereich "Ausgabe" den Haken bei "interaktiver Struktur".

| Kontoauszug 2 (CO)                                  |                                                   |
|-----------------------------------------------------|---------------------------------------------------|
| Menü Als Variante sichern Zurück                    | Beenden Abbrechen System Ausführen Variante holen |
| Einschränkungen                                     |                                                   |
| Kostenstelle Projekt Profit C                       | enter                                             |
| Kostenstelle                                        | 081500 D bis                                      |
| Kostenstellengruppe                                 | Einzelauszug                                      |
| ✓ Inklusive der Projekte des Landesha               | aushaltes                                         |
|                                                     |                                                   |
| Auswertungszeitraum<br>Abweichender Anzeigezeitr ab | 1 2009 bis 9 2009                                 |
| Asweitenender Anzeigezeitt, do                      |                                                   |
| Ausführungsparameter                                |                                                   |
| Planwert Ausgabe Sortierun                          | g/Aufbereitung                                    |
| Rildechirmausgabe                                   | C SARecrint Auggaba                               |
| O Saldenliste                                       | Summenliste                                       |
| C Summenliste                                       | Summenliste (Konto)                               |
| C Summenliste (Konto)                               | 🗖 Einzelpostenliste                               |
| <ul> <li>Einzelpostenliste</li> </ul>               | Adressdeckblatt                                   |
| als interaktive Struktur                            | Selektionsvorblatt                                |
|                                                     |                                                   |
|                                                     |                                                   |

Nach Betätigung des Buttons "Ausführen" gelangen Sie zur ALV-Sicht.

Hier ist seit dem 1.12.2006 ein ALV-Layout für die Sicht auf die Personaldaten voreingestellt, d.h. es sind keine weiteren Einstellungen durch Sie erforderlich!

Diese **feste ALV-Definition** ist Voraussetzung für die nachfolgenden Ausführungen. Es handelt sich hierbei um die Auswahl der Personaldaten mit folgenden Einstellungen:

Arbeitsanleitung SAP- Datenaufbereitung mit ALV-Sicht und PIVOT Anwendung basiert auf Excel 2003

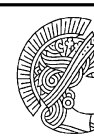

TECHNISCHE UNIVERSITÄT DARMSTADT

### Spaltenauswahl

| ∭ ▲ ▼ <b>★</b> ₹       |              |  | 岡               |  |
|------------------------|--------------|--|-----------------|--|
| Angezeigte Spalten     |              |  | Spaltenvorrat   |  |
| Spaltenname            | Σ            |  | Spaltenname     |  |
| Kostenstelle           |              |  | Profit Center   |  |
| Projekt                |              |  | Gruppierung     |  |
| Langtext               |              |  | Erfasser        |  |
| Bezeichnung            |              |  | Belegart        |  |
| Kreditor/Debitor/Kasse |              |  | Rechnungsnummer |  |
| Buchungsdatum          |              |  | Belegnummer     |  |
| Betrag Hauswähr        | $\checkmark$ |  | Rechnungsdatum  |  |
| Finanznosition         |              |  | Zahldatum       |  |
| тпандрозноп            |              |  |                 |  |

### Sortierung

| Layout ändern    |         |      |   |        |   |                        | 6 | × |
|------------------|---------|------|---|--------|---|------------------------|---|---|
| Spaltenauswahl   | Sortie  | runa |   | Filter | A | nsicht Darstellung     |   |   |
|                  |         |      |   |        |   |                        |   |   |
| ∭ ▲ ▼ ★ ₹        | :       |      |   |        |   | 尙                      |   |   |
| Sortiorkritorion |         |      |   |        |   | Spaltenvorrat          |   |   |
| Sortierkriterier |         |      |   |        |   | Spailenvorrat          |   |   |
| Spaltenname      | <u></u> | 7    | ‰ |        |   | Spaltenname            |   |   |
| Kostenstelle     | ۲       | 0    |   |        |   | Profit Center          |   | • |
| Projekt          | ۲       | 0    |   |        |   | Langtext               |   | - |
| Gruppierung      | ۲       | 0    |   | i l    |   | Bezeichnung            |   |   |
| Finanzposition   | ۲       | 0    |   |        |   | Erfasser               |   |   |
| Buchungsdatum    | ۲       | 0    |   |        |   | Kreditor/Debitor/Kasse |   |   |
|                  |         |      |   |        |   | Belegart               |   |   |
|                  |         |      |   |        |   | Rechnungsnummer        |   |   |

Arbeitsanleitung SAP- Datenaufbereitung mit ALV-Sicht und PIVOT Anwendung basiert auf Excel 2003

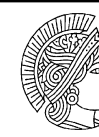

TECHNISCHE UNIVERSITÄT DARMSTADT.

#### Filter

| 1. Schritt: Definition der Filterkriterien      |   | <b>M</b>        |  |
|-------------------------------------------------|---|-----------------|--|
| Filterkriterien                                 |   | Spaltenvorrat   |  |
| Spaltenname                                     |   | Spaltenname     |  |
| Finanzposition                                  |   | Kostenstelle    |  |
|                                                 |   | Projekt         |  |
|                                                 | Н | Gruppierung     |  |
|                                                 |   | Erfasser        |  |
|                                                 |   | Bezeichnung     |  |
|                                                 |   | Betrag Hauswähr |  |
|                                                 |   | Belegart        |  |
|                                                 |   | Langtext        |  |
|                                                 |   | Betrag Hauswähr |  |
| 2. Schritt: Werte für Filterkriterien festlegen |   | F               |  |

#### Filterkriterien

| 🕞 Layout ändern                       |          |       |          |   | r/Kasse | Buchungsdatum 🕯 🕫 |
|---------------------------------------|----------|-------|----------|---|---------|-------------------|
| 🖙 Werte für Filterkriterien festlegen |          |       |          |   |         |                   |
| Auswahl<br>Finanzposition             | þ2000000 | 🕑 bis | 64999999 | • |         |                   |

Durch das Intervall 62000000 bis 64999999, sowie Konto 65900000 werden die Personalkosten eingegrenzt.

Diese ALV-Variante ist unter dem Namen:

**Z-PIVOTPERS fest voreingestellt**. Hieran darf keine Änderung vorgenommen werden, denn sie gilt für alle Nutzer innerhalb der TU.

| Layout                         | Bezeichnung Layout                      | Voreinstellung  |
|--------------------------------|-----------------------------------------|-----------------|
| IPERS PIVOT                    | Aufbereitung Personalkosten             | ✓               |
| /PERSONAL                      | Personal mit Filter für Mitarbeiter     |                 |
| <u>Z DEB KRED</u>              | Sortierung nach Debitor/Kreditor        |                 |
| Z-ALLES                        | Alle Buchungen im Ist und Plan          |                 |
| Z-EDV                          | EDV-Material / Investitionen            |                 |
| Z-GRUPPIERG                    | Auswertg, Plan/Einnahmen/Ausgaben       |                 |
| Z-INVEST                       | Investitionen 73* 89*                   |                 |
| 7.PERS                         | Sortierung Personal                     |                 |
| < >                            | 444                                     | 4 •             |
| Layout sichern<br>Bezeichnung: | /PERS_PIVOT<br>Aufbereitung Personalko: | sten            |
|                                | Benutzerspezifisch                      | ✓Voreinstellung |

Arbeitsanleitung SAP- Datenaufbereitung mit ALV-Sicht und PIVOT Anwendung basiert auf Excel 2003

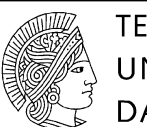

TECHNISCHE UNIVERSITÄT DARMSTADT.

#### **Export nach Excel** 3

Über das Öffnen des Schaltfeldes "Menü" wird mit Liste --- Exportieren --- Tabellenkalkulation der Download nach Excel gestartet:

| Landeshau                                               | Ishalt CO:Einze                                               | elpostenlis              | te (alle Beträge                                                                    | in EUR)                     |
|---------------------------------------------------------|---------------------------------------------------------------|--------------------------|-------------------------------------------------------------------------------------|-----------------------------|
| Menü Zurück                                             | Beenden Abbrechen                                             | System De                | etails Sortieren aufsteig.                                                          | Sortieren abste             |
| Liste<br>Bearbeiten<br>Springen                         | Druckvorschau<br>Drucken                                      | Ctrl+Shift+F10<br>Ctrl+P | 05/09                                                                               | Bezeichnung<br>Verrkto Tech |
| Sichten<br>Einstellungen<br>System<br>Hilfe             | Exportieren<br>Senden an<br>Beenden                           | ><br>Shift+F3            | Textverarbeitung<br>Tabellenkalkulation<br>Lokale Datei<br>Erweiterte Ablage der SA | Ctrl+Shift+F9<br>P Query    |
| Danach das Exce<br>Tabellenkalku<br>Formate:            | I <b>-Format</b> auswählen:<br>Iation auswählen               |                          |                                                                                     |                             |
| C Excel (im MH<br>C Star Office 8 (<br>C alle verfügbar | FML Format)<br>Calc / OpenOffice.org 2.0 r<br>en Formate      | Calc                     |                                                                                     |                             |
| Anfordern der A<br>Identifizieru<br>für die Authe       | Authentifizierung<br>ng erforderlich. W<br>entifizierung aus. | /ählen Sie das           | Zertifikat                                                                          | ×                           |
|                                                         |                                                               |                          |                                                                                     |                             |
|                                                         |                                                               |                          | OK Abbrechen                                                                        |                             |

Die Zertifizierung mit "ok" bestätigen.

Arbeitsanleitung SAP- Datenaufbereitung mit ALV-Sicht und PIVOT Anwendung basiert auf Excel 2003

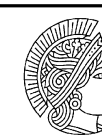

TECHNISCHE UNIVERSITÄT DARMSTADT.

## und einen Dateinamen sowie einen Speicherplatz festlegen:

| ≝                     |                           |                            |  |  |  |  |  |
|-----------------------|---------------------------|----------------------------|--|--|--|--|--|
| Spe <u>i</u> chern in | : 🗖 Desktop               |                            |  |  |  |  |  |
| 📑 Eigene D            | ateien                    | 🗋 Drucker installieren.Ink |  |  |  |  |  |
| 📑 Arbeitsp            | latz                      | 🗋 Lexirom.lnk              |  |  |  |  |  |
| 📑 Netzwer             | kumgebung                 | 🗋 Microsoft Access.Ink     |  |  |  |  |  |
| 📑 Winzip              |                           | 🗋 Microsoft Excel.Ink      |  |  |  |  |  |
| 🗋 Adobe A             | crobat 8 Professional.Ink | 🗋 Microsoft PowerPoint.Ink |  |  |  |  |  |
| 🗋 Adobe R             | eader 9.Ink               | 🗋 Microsoft Word.Ink       |  |  |  |  |  |
| •                     | 11                        | Þ                          |  |  |  |  |  |
| Datei <u>n</u> ame:   | export_PIVOT.XLS          |                            |  |  |  |  |  |
| Dateityp:             | Alle Dateien              | •                          |  |  |  |  |  |
|                       |                           | Speichern Abbrechen        |  |  |  |  |  |

Abspeichern – danach erscheint folgendes Listbild (Personal-Nummer sowie Namen sind frei erfunden). Es ist die Ausgangsbasis für die weitere PIVOT-Verarbeitung.

|    |                                                                |      |                                  | Aus                   |                                 |                                |                   |                     |            |          |            |                    |    |         |
|----|----------------------------------------------------------------|------|----------------------------------|-----------------------|---------------------------------|--------------------------------|-------------------|---------------------|------------|----------|------------|--------------------|----|---------|
|    | <u>D</u> at                                                    | ei E | <u>B</u> earbeiten <u>A</u> nsic | ht <u>E</u> infügen F | orma <u>t</u> E <u>×</u> tras D | ate <u>n E</u> enster <u>?</u> |                   |                     |            |          | F          | rage hier eingeben | -  | ₽×      |
|    | 🗃 I                                                            |      | ) 🔁 🖾 🖤                          | 🐰 🗈 🛍 • 🚿             | · • • • • • •                   | Σ - 🔀 ĝ↓ 👬 🛍                   | <b>i</b> 🚯 100% 🝷 | 3.                  |            |          |            |                    |    |         |
| 1  | 🖆 🏙 🖬 🗖 🔂 🏟 🖉 🐄 Bearbeitung zurücksenden Bearbeitung beenden 🖕 |      |                                  |                       |                                 |                                |                   |                     |            |          |            |                    |    |         |
|    | Arial ▼ 10 ▼ F K U 트 플 플 国 19 € % 000 ½ ½ 律 律 田 • 🍳 • 🛓 • .    |      |                                  |                       |                                 |                                |                   |                     |            |          |            |                    |    |         |
|    |                                                                | C4   | -                                | <i>f</i> ∗ 002250     | 033, Furcht, Ank                | ke-Petra (                     | 01/09             |                     |            |          |            |                    |    |         |
| 1  | 2 3                                                            |      | A                                | В                     |                                 | С                              |                   |                     | D          |          |            | E                  |    | <b></b> |
|    |                                                                | 1    | Kostenstelle                     | Projekte              | Text                            |                                |                   | Bezeichnung         |            |          | Kreditor/D | ebitor/Kasse       |    |         |
| ΙΓ | ٢·                                                             | 2    | 081500                           | -                     | 00218173, Flie                  | germann, Frank                 | 01/09             | Verrkto.Techn/W.u.V | /ersorgung | )        | 00218173,  | Fliegermann, Fran  | ık |         |
|    | ·                                                              | 3    | 081500                           | -                     | 00223811, Sch                   | nulze, Ulla                    | 01/09             | Verrkto.Techn/W.u.V | /ersorgung | <b>j</b> | 00223811,  | Schulze, Ulla      |    |         |
|    | ·                                                              | 4    | 081500                           | -                     | 00225033, Fur                   | cht, Anke- Petra               | 01/09             | Verrkto.Techn/W.u.V | /ersorgung | 1        | 00225033,  | Furcht, Anke- Petr | a  |         |
|    | •                                                              | 5    | 081500                           | -                     | 00232904, Frei                  | ilaus, Tim                     | 01/09             | Verrkto.Techn/W.u.V | /ersorgung | 3        | 00232904,  | Freilaus, Tim      |    |         |
|    | ·                                                              | 6    | 081500                           | -                     | 00235451, Step                  | ppli, Ekkehard                 | 01/09             | Verrkto.Techn/W.u.V | /ersorgung | ]        | 00235451   | Steppli, Ekkehard  |    |         |
|    | ·                                                              | 7    | 081500                           | -                     | 00235669, Trai                  | urig, Katrin                   | 01/09             | Verrkto.Techn/W.u.V | /ersorgung | 9        | 00235669   | Traurig, Katrin    |    |         |
|    | ·                                                              | 8    | 081500                           | -                     | 00275010, Sch                   | iober, Frank                   | 01/09             | Verrkto.Techn/W.u.V | /ersorgung | ]        | 00225969   | Franz, Justus      |    |         |
|    | ·                                                              | 9    | 081500                           | -                     | 00277341, Lösl                  | lich, Helene                   | 01/09             | Verrkto.Techn/W.u.V | /ersorgung | 9        | 00277341,  | Löslich, Helene    |    |         |
|    | ·                                                              | 10   | 081500                           | -                     | 00741035, Tibe                  | er, Melanie                    | 01/09             | Verrkto.Techn/W.u.V | /ersorgung | ]        | 00741035   | Tiber, Melanie     |    |         |
|    |                                                                |      | ¥                                | 1                     |                                 |                                |                   |                     |            |          |            |                    |    |         |

Arbeitsanleitung SAP- Datenaufbereitung mit ALV-Sicht und PIVOT Anwendung basiert auf Excel 2003

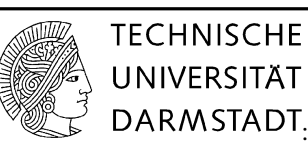

# 4 Erstellung der Datenbasis für die PIVOT-Auswertung

Je nachdem, ob Personaldaten für eine Kostenstelle (Spalte A) oder ein Projekt (Spalte B) auszuwerten sind, ist die jeweils leere Spalte zu **löschen.** 

Die Tabelle hat danach folgendes Aussehen, die Spalte Text etc. sind nun nach links gerückt

|                                                         |                                                                         |    |              | Aus            | • •                 |         |                              |                               |       |  |
|---------------------------------------------------------|-------------------------------------------------------------------------|----|--------------|----------------|---------------------|---------|------------------------------|-------------------------------|-------|--|
| ×                                                       | 😰 Datei Bearbeiten Ansicht Einfügen Format E⊻tras Daten_ Eenster 2. 🔹 🕫 |    |              |                |                     |         |                              |                               |       |  |
| □ ☞ ■ 品 戦 ● 3 ∜ ※ 貼 ●・グ り・♀・ ⑧ Σ・23 4 科 ℓ県 100% ▼ ∅ .   |                                                                         |    |              |                |                     |         |                              |                               |       |  |
| 🔁 🏙 🕍 🖓 😼 🖉 😼 🖉                                         |                                                                         |    |              |                |                     |         |                              |                               |       |  |
| Arial ▼ 10 ▼ F K 및 ■ 車 車 国 娿 € % 000 % /% 停 课 □ - 2 - A |                                                                         |    |              |                |                     |         |                              |                               |       |  |
|                                                         |                                                                         | B4 | -            | <i>f</i> x 002 | 25033, Furcht, Anke | - Petra | 01/09                        |                               |       |  |
| 1                                                       | 2 3                                                                     |    | A            |                | В                   |         | С                            | D                             | E 🔺   |  |
|                                                         |                                                                         | 1  | Kostenstelle | Text           |                     |         | Bezeichnung                  | Kreditor/Debitor/Kasse        | Buchu |  |
| IΓ                                                      | 「 ·                                                                     | 2  | 081500       | 00218173,      | Fliegermann, Frank  | 01/09   | Verrkto.Techn/W.u.Versorgung | 00218173, Fliegermann, Frank  | 31.0  |  |
|                                                         | ·                                                                       | 3  | 081500       | 00223811,      | Schulze, Ulla       | 01/09   | Verrkto.Techn/W.u.Versorgung | 00223811, Schulze, Ulla       | 31.0  |  |
|                                                         | •                                                                       | 4  | 081500       | 00225033       | Furcht, Anke- Petra | 01/09   | Verrkto.Techn/W.u.Versorgung | 00225033, Furcht, Anke- Petra | 31.0  |  |
|                                                         | ·                                                                       | 5  | 081500       | 00232904,      | Freilaus, Tim       | 01/09   | Verrkto.Techn/W.u.Versorgung | 00232904, Freilaus, Tim       | 31.0  |  |
|                                                         | ·                                                                       | 6  | 081500       | 00235451       | Steppli, Ekkehard   | 01/09   | Verrkto.Techn/W.u.Versorgung | 00235451, Steppli, Ekkehard   | 31.0  |  |
|                                                         | •                                                                       | 7  | 081500       | 00235669       | Traurig, Katrin     | 01/09   | Verrkto.Techn/W.u.Versorgung | 00235669, Traurig, Katrin     | 31.0  |  |
|                                                         | ·                                                                       | 8  | 081500       | 00275010,      | Schober, Frank      | 01/09   | Verrkto.Techn/W.u.Versorgung | 00225969, Franz, Justus       | 31.0  |  |
|                                                         | ·                                                                       | 9  | 081500       | 00277341,      | Löslich, Helene     | 01/09   | Verrkto.Techn/W.u.Versorgung | 00277341, Löslich, Helene     | 31.0  |  |

Die Spalten H-K sind mit folgenden neuen Überschriften zu versehen:

- H Fürper. Monat
- I Fürper. Jahr
- J Inper. Monat
- K Inper. Jahr

Anschließend sind die neuen Spalten mit folgenden Formeln zu versehen:

Spalte H

Um die Fürperiode Monat zu bestimmen, gibt man die Formel **=rechts(B2;5)** in der Spalte H2 an.

### Spalte I

Die Fürperiode Jahr wird aus der Spalte Fürperiode Monat gebildet. Dazu wird die Formel **=rechts(H2;2)** angewandt

Spalte J

Für die Inperiode Monat verwenden Sie die Formel =rechts(E2;7)

Spalte K

Für die Inperiode Jahr verwenden Sie die Formel =rechts(E2;2)

Arbeitsanleitung SAP- Datenaufbereitung mit ALV-Sicht und PIVOT Anwendung basiert auf Excel 2003

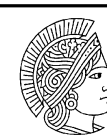

TECHNISCHE UNIVERSITÄT DARMSTADT.

### Danach ergibt sich folgendes Excel-Listbild:

|       | Aus       ▼           Datel Bearbeiten Ansicht Einfügen Format, Extras Daten Eenster ?       Frage hier eingeben |    |                               |              |         |          |        |             |             |            |
|-------|----------------------------------------------------------------------------------------------------|----|-------------------------------|--------------|---------|----------|--------|-------------|-------------|------------|
|       | Anal ▼ 10 ▼ F K U ■ ■ ■ ■ ■ ■ ● € % 000 ½% 焊 車 □                                                                 |    |                               |              |         |          |        |             |             |            |
|       |                                                                                                    | J2 |                               |              |         |          |        |             |             |            |
| 1 2   | 2 3                                                                                                    |    | D                             | E            | F       | G        | Н      |             | J           | K          |
|       |                                                                                                    |    |                               |              |         |          | Fürper | Fürper Jahr | Inper Monat | Inper Jahr |
|       |                                                                                                    | 1  | Kreditor/Debitor/Kasse        | Buchungsdatu | lst     | Konto    | Monat  |             |             |            |
| ן ז ן | •                                                                                                    | 2  | 00218173, Fliegermann, Frank  | 31.01.2009   | 5099,29 | 62000041 | 01/09  | 09          | 39844       | 44         |
|       | •                                                                                                    | 3  | 00223811, Schulze, Ulla       | 31.01.2009   | 5309,09 | 62000041 |        |             |             |            |
|       | •                                                                                                    | 4  | 00225033, Furcht, Anke- Petra | 31.01.2009   | 2757,97 | 62000041 |        |             |             |            |
|       | •                                                                                                    | 5  | 00232904, Freilaus, Tim       | 31.01.2009   | 2549,65 | 62000041 |        |             |             |            |
|       | •                                                                                                    | 6  | 00235451, Steppli, Ekkehard   | 31.01.2009   | 5309,09 | 62000041 |        |             |             |            |
|       | •                                                                                                    | 7  | 00235669, Traurig, Katrin     | 31.01.2009   | 2654,55 | 62000041 |        |             |             |            |
|       | •                                                                                                    | 8  | 00225969, Franz, Justus       | 31.01.2009   | 4327,16 | 62000041 |        |             |             |            |
|       | •                                                                                                    | 9  | 00277341, Löslich, Helene     | 31.01.2009   | 5309,09 | 62000041 |        |             |             |            |
|       |                                                                                                    | 10 | 00741035, Tiber, Melanie      | 31.01.2009   | 5099,29 | 62000041 |        |             |             |            |
|       |                                                                                                    |    | 00007000 147 1 5 1            |              |         |          |        |             |             |            |

Markieren Sie die Spalten H2 bis K2 und kopieren die Formeln bis zum letzen Datensatz in der Tabelle.

Halten Sie die linke Maustaste und ziehen die Markierung runter bis zum letzten Datensatz.

|                                                                                  |                                                                      |    | Aus 🔹                         |              |         |             |                |               |              |            |
|----------------------------------------------------------------------------------|----------------------------------------------------------------------|----|-------------------------------|--------------|---------|-------------|----------------|---------------|--------------|------------|
| Datei Bearbeiten Ansicht Einfügen Format Extras Daten Eenster 2 Frage hier einge |                                                                      |    |                               |              |         |             |                | hier eingeben |              |            |
|                                                                                  |                                                                      |    |                               |              |         |             |                |               |              |            |
|                                                                                  |                                                                      |    |                               |              |         |             |                |               |              |            |
| Č                                                                                | 🖫 🏙 🕍 🤷 🛅 🖄 🕼 🖓 🖏 🕼 🖓 Bearbeitung zurückgenden Bearbeitung beenden 🖕 |    |                               |              |         |             |                |               |              |            |
|                                                                                  |                                                                      |    |                               |              | Arial   | <b>-</b> 10 | ▼ F K <u>U</u> |               | ∋ € % 000 %  | - 29 💷 💷   |
|                                                                                  |                                                                      | K1 | ✓ & Inper Jahr                |              |         |             |                |               |              |            |
| 1                                                                                | 2 3                                                                  |    | D                             | F            | F       | G           | Н              |               |              | К          |
| Ê                                                                                |                                                                      |    |                               |              |         | <u> </u>    | Eürner         | Eürner Jahr   | Inner Monat  | Inner Jahr |
|                                                                                  |                                                                      | 1  | Kreditor/Debitor/Kasse        | Buchungsdatu | lst     | Konto       | Monat          | i arpor oann  | Inport monac | inpor ourn |
| Г                                                                                | [·]                                                                  | 2  | 00218173, Fliegermann, Frank  | 31.01.2009   | 5099,29 | 62000041    | 01/09          | 09            | 39844        | 44         |
|                                                                                  | · ·                                                                  | 3  | 00223811, Schulze, Ulla       | 31.01.2009   | 5309,09 | 62000041    | 01/09          | 09            | 39844        | 44         |
|                                                                                  | · ·                                                                  | 4  | 00225033, Furcht, Anke- Petra | 31.01.2009   | 2757,97 | 62000041    | 01/09          | 09            | 39844        | 44         |
|                                                                                  |                                                                      | 5  | 00232904, Freilaus, Tim       | 31.01.2009   | 2549,65 | 62000041    | 01/09          | 09            | 39844        | 44         |
|                                                                                  | •                                                                    | 6  | 00235451, Steppli, Ekkehard   | 31.01.2009   | 5309,09 | 62000041    | 01/09          | 09            | 39844        | 44         |
|                                                                                  |                                                                      | 7  | 00235669, Traurig, Katrin     | 31.01.2009   | 2654,55 | 62000041    | 01/09          | 09            | 39844        | 44         |
|                                                                                  | · ·                                                                  | 8  | 00225969, Franz, Justus       | 31.01.2009   | 4327,16 | 62000041    | 01/09          | 09            | 39844        | 44         |
|                                                                                  |                                                                      | 9  | 00277341. Löslich. Helene     | 31.01.2009   | 5309.09 | 62000041    | 01/09          | 09            | 39844        | 44         |
|                                                                                  |                                                                      | 10 | 00741035. Tiber. Melanie      | 31.01.2009   | 5099.29 | 62000041    | 01/09          | 09            | 39844        | 44         |
|                                                                                  |                                                                      | _  |                               |              |         |             |                |               |              |            |

Die Spalte Buchungsdatum <u>muss</u> in Textformat umgewandelt werden. Nur auf diese Weise kann man die Spalten "Inperiode Monat" und "Jahr" mit den richtigen Daten abbilden.

Vorgehensweise:

Markieren Sie Spalte Buchungsdatum. Gehen Sie in die Kategorie **"Daten"** und Klicken den Befehl **"Text** in Spalte"

## Arbeitsanleitung SAP- Datenaufbereitung mit ALV-Sicht und PIVOT Anwendung basiert auf Excel 2003

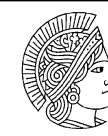

TECHNISCHE UNIVERSITÄT DARMSTADT.

| rma <u>t</u> E <u>x</u> tras Date <u>n</u> [           | <u>E</u> enster <u>?</u>                                                                                                    |                                                                                                    |                                                                                                    |                                                                                                    |                                                                                                    | Frage                                                                                                    | hier eingeben                                                                                                    |
|--------------------------------------------------------|----------------------------------------------------------------------------------------------------|----------------------------------------------------------------------------------------------------|----------------------------------------------------------------------------------------------------|----------------------------------------------------------------------------------------------------|----------------------------------------------------------------------------------------------------|----------------------------------------------------------------------------------------------------|----------------------------------------------------------------------------------------------------|
| D   岸 目 烏 畅 ― ⑤ ジ   X 凾 商 • ダ   ∽ • ↔ • @ 2↓ Sortieren |                                                                                                    |                                                                                                    |                                                                                                    |                                                                                                    |                                                                                                    |                                                                                                    |                                                                                                    |
| na zurücksende                                         | r                                                                                                    |                                                                                                    |                                                                                                    |                                                                                                    |                                                                                                    |                                                                                                    |                                                                                                    |
| Teile                                                  | rgebnisse                                                                                                    |                                                                                                    | <b>•</b> 10                                                                                                    | ▼ F K II                                                                                                    |                                                                                                    | 3 <b>£</b> % nn †4                                                                                                    | .00 €≡ <b>∓</b> ≣ 000                                                                                                    |
| usdatum                                                | t in Spalten                                                                                                    |                                                                                                    |                                                                                                    | 9                                                                                                    | = = = = =                                                                                                    |                                                                                                    | •,0   == ==                                                                                                    |
| E Pivo                                                 | tTable- und PivotCha                                                                                                    | rt-Bericht                                                                                                    | . G                                                                                                    | Н                                                                                                    |                                                                                                    | J                                                                                                    | К                                                                                                    |
|                                                        | ×                                                                                                    |                                                                                                    |                                                                                                    | Fürper                                                                                                    | Fürper Jahr                                                                                                    | Inper Monat                                                                                                    | Inper Jahr                                                                                                    |
| Bi                                                     | uchungsdati Ist                                                                                                    |                                                                                                    | Konto                                                                                                    | Monat                                                                                                    |                                                                                                    |                                                                                                    |                                                                                                    |
| ık                                                     | 31.01.2009                                                                                                    | 5099,29                                                                                                    | 62000041                                                                                                    | 01/09                                                                                                    | 09                                                                                                    | 39844                                                                                                    | 44                                                                                                    |
|                                                        | 31.01.2009                                                                                                    | 5309,09                                                                                                    | 62000041                                                                                                    | 01/09                                                                                                    | 09                                                                                                    | 39844                                                                                                    | 44                                                                                                    |
| ra                                                     | 31.01.2009                                                                                                    | 2757,97                                                                                                    | 62000041                                                                                                    | 01/09                                                                                                    | 09                                                                                                    | 39844                                                                                                    | 44                                                                                                    |
|                                                        | 31.01.2009                                                                                                    | 2549,65                                                                                                    | 62000041                                                                                                    | 01/09                                                                                                    | 09                                                                                                    | 39844                                                                                                    | 44                                                                                                    |
|                                                        | 31.01.2009                                                                                                    | 5309,09                                                                                                    | 62000041                                                                                                    | 01/09                                                                                                    | 09                                                                                                    | 39844                                                                                                    | 44                                                                                                    |
|                                                        | 31.01.2009                                                                                                    | 2654,55                                                                                                    | 62000041                                                                                                    | 01/09                                                                                                    | 09                                                                                                    | 39844                                                                                                    | 44                                                                                                    |
|                                                        | 31.01.2009                                                                                                    | 4327,16                                                                                                    | 62000041                                                                                                    | 01/09                                                                                                    | 09                                                                                                    | 39844                                                                                                    | 44                                                                                                    |
|                                                        | 31.01.2009                                                                                                    | 5309,09                                                                                                    | 62000041                                                                                                    | 01/09                                                                                                    | 09                                                                                                    | 39844                                                                                                    | 44                                                                                                    |
|                                                        | 31.01.2009                                                                                                    | 5099,29                                                                                                    | 62000041                                                                                                    | 01/09                                                                                                    | 09                                                                                                    | 39844                                                                                                    | 44                                                                                                    |
|                                                        | ng zurücksend<br>gsdatum<br>Iz Bivo<br>Birte<br>gsdatum<br>Iz Bivo<br>Birte<br>Birte<br>Tale<br>Birte<br>Tale<br>Birte<br>Tale<br>Birte<br>Tale<br>Birte<br>Tale<br>Birte<br>Tale<br>Birte<br>Tale<br>Birte<br>Birte<br>Bi | Image         Legista         Discut [ Leftsch i ]           0         0         24         Sortieren           gsdatum         Efter         Tglergebrisse           gsdatum         Itext in Spatten         Buchungsdatt           Ist         31.01.2009         31.01.2009           ra         31.01.2009         31.01.2009           31.01.2009         31.01.2009         31.01.2009           31.01.2009         31.01.2009         31.01.2009           31.01.2009         31.01.2009         31.01.2009           31.01.2009         31.01.2009         31.01.2009 | Buchungsdati         Ist           1         Buchungsdati         Ist           1         Buchungsdati         Ist           1         Buchungsdati         Ist           1         Buchungsdati         Ist           1         Buchungsdati         Ist           1         31.01.2009         5309.09           31.01.2009         2549.65           31.01.2009         2549.65           31.01.2009         2549.65           31.01.2009         2549.65           31.01.2009         2549.65           31.01.2009         2549.65           31.01.2009         2549.65           31.01.2009         2549.65           31.01.2009         25309.09           31.01.2009         2549.65           31.01.2009         2549.65           31.01.2009         25309.09           31.01.2009         2549.65           31.01.2009         2549.65           31.01.2009         2549.65           31.01.2009         2509.09           31.01.2009         2509.09           31.01.2009         2509.09 | Image         Legal as         Distant         Image         Legal as         Distant         Image         Image | Buchungsdat     Ist     Konto       Buchungsdat     Ist     Konto       It     31.01.2009     5309.09       Solonout     01/09       31.01.2009     2654.55       Solonout     01/09       31.01.2009     5309.09       Solonout     01/09       31.01.2009     5309.09       Solonout     01/09       31.01.2009     5309 | Image Legals       Dotating Legals       District and Legals         in g zurücksend       Elter         riglergebrisse       Text in Spatten         gsdatum       Itext in Spatten         Buchungsdati       Ist         K       31.01.2009         509.09       62000041         01/09       09         ra       31.01.2009         5309.09       62000041         01/09       09         ra       31.01.2009         2549.65       62000041         01/09       09         31.01.2009       2549.65         62000041       01/09       09         31.01.2009       2654.55         62000041       01/09       09         31.01.2009       2654.55         62000041       01/09       09         31.01.2009       2654.55       62000041       01/09         31.01.2009       2654.55       62000041       01/09       09         31.01.2009       5309.09       62000041       01/09       09         31.01.2009       5309.09       62000041       01/09       09         31.01.2009       5309.09       62000041       01/09 | Image Legal as       Detail [Left as a fill of a fill of a fill o |

Klicken Sie mehrmals auf "Weiter" bis Schritt 3 von 3 erscheint.

Im letzten Schritt wählen Sie Text als Datenformat

| Textkonvertierungs-Assistent - Schritt 3 von 3                                                                                                    | 3 <b>? X</b>                                                                                                    |
|----------------------------------------------------------------------------------------------------|----------------------------------------------------------------------------------------------------|
| Dieses Dialogfeld ermöglicht es Ihnen, jede<br>Spalte zu markieren und den Datentyp<br>festzulegen.<br>Die Option 'Standard' behält Datums- und<br>Zahlenwerte bei und wandelt alle anderen<br>Werte in Text um. | Datenformat der Spalten<br>C Standard<br>Text<br>C Datum: TMJ<br>C Spalten gicht importieren (überspringen<br>Zieligereich: \$E\$1 |
| Daterworsghau<br>Text<br>Buchungdatum<br>31.01.2009<br>31.01.2009<br>31.01.2009<br>31.01.2009<br>31.01.2009<br>31.01.2009                                                                                        | ×                                                                                                    |
| Abbrechen                                                                                                    | < zurück Weiter > Fertig stellen                                                                                                   |

Klicken Sie auf den Button "Fertig stellen"

Nach der Umwandlung der Spalte Buchungsmonat in Textformat werden die Spalten Inperiode Monat und Inperiode Jahr wie in der unteren Abbildung angegeben.

|           |                                                                                       |      | Aus 👻                                   |                    |            |          |         |             |                 |                |
|-----------|---------------------------------------------------------------------------------------|------|-----------------------------------------|--------------------|------------|----------|---------|-------------|-----------------|----------------|
|           | ■ Datei Bearbeiten Ansicht Einfügen Format Extras Daten Eenster 2 Frage hier eingeben |      |                                         |                    |            |          |         |             |                 |                |
|           | 🗳 🛙                                                                                   |      | 1 🔁 📇 💱 👗 🗈 🕋 • 🝼 Ιο • οι - 🍓 Σ •       | 58 21 XI III 4     | 🔥 100% 🔻 🕜 |          |         |             |                 |                |
| *-        | ta i                                                                                  | ta C | 🕞 📾 🖓 🖏 🖓 Weerbeitung zurücksenden – Be | arbeiti ina beende | -          | •        |         |             |                 |                |
| : <b></b> | Council G                                                                             |      |                                         |                    | l trial    | - 10     |         |             | S # 9/ 000 to   |                |
|           |                                                                                       | 10   | DEOLITO(E0.7)                           |                    | Ana        | • 10     | • I A U | = = = =   ; | s9° € % UUU ,68 | \$30   \$F \$F |
|           |                                                                                       | JZ   | ✓ f =RECHIS(E2(7))                      |                    |            |          |         |             |                 |                |
| 1 2       | 3                                                                                     |      | D                                       | E                  | F          | G        | Н       | <u> </u>    | J               | K              |
|           |                                                                                       |      |                                         |                    |            |          | Fürper  | Fürper Jahr | Inper Monat     | Inper Jahr     |
|           |                                                                                       | 1    | Kreditor/Debitor/Kasse                  | Buchungsdatu       | lst        | Konto    | Monat   |             |                 |                |
| [ [       | •                                                                                     | 2    | 00218173, Fliegermann, Frank            | 31.01.2009         | 5099,29    | 62000041 | 01/09   | 09          | 01.2009         | 09             |
|           | • [                                                                                   | 3    | 00223811, Schulze, Ulla                 | 31.01.2009         | 5309,09    | 62000041 | 01/09   | 09          | 01.2009         | 09             |
|           | •                                                                                     | 4    | 00225033, Furcht, Anke- Petra           | 31.01.2009         | 2757,97    | 62000041 | 01/09   | 09          | 01.2009         | 09             |
|           | • [                                                                                   | 5    | 00232904, Freilaus, Tim                 | 31.01.2009         | 2549,65    | 62000041 | 01/09   | 09          | 01.2009         | 09             |
|           | •                                                                                     | 6    | 00235451, Steppli, Ekkehard             | 31.01.2009         | 5309,09    | 62000041 | 01/09   | 09          | 01.2009         | 09             |
|           | • [                                                                                   | 7    | 00235669, Traurig, Katrin               | 31.01.2009         | 2654,55    | 62000041 | 01/09   | 09          | 01.2009         | 09             |
|           | •                                                                                     | 8    | 00225969, Franz, Justus                 | 31.01.2009         | 4327,16    | 62000041 | 01/09   | 09          | 01.2009         | 09             |
|           | • [                                                                                   | 9    | 00277341, Löslich, Helene               | 31.01.2009         | 5309,09    | 62000041 | 01/09   | 09          | 01.2009         | 09             |
|           | •                                                                                     | 10   | 00741035, Tiber, Melanie                | 31.01.2009         | 5099,29    | 62000041 | 01/09   | 09          | 01.2009         | 09             |
|           |                                                                                       |      |                                         |                    |            | ~~~~~    | a a a   | ~~          | o               | ~~             |

Arbeitsanleitung SAP- Datenaufbereitung mit ALV-Sicht und PIVOT Anwendung basiert auf Excel 2003

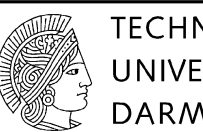

TECHNISCHE UNIVERSITÄT DARMSTADT.

# 5 PIVOT-Auswertung

Markieren Sie die Datei komplett (Spalten und Zeilen), um eine Pivot- Tabelle zu erzeugen. Unter Daten → Pivot-Tabellen auswählen. Sodann erscheint der Asisstent " Pivot- Tabelle"

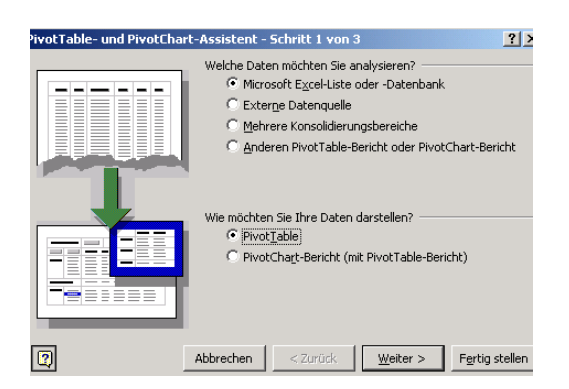

Die o.g. Spalten werden mit den Formeln unten ausgefüllt, so dass alle Daten wie gewünscht zur Verfügung stehen.

Markieren des Datenblatts (wird automatisch ausgewählt)

| PivotTab | le- und PivotChart-Assistent - Schritt 2 von 3 | <u>?</u> ×     |
|----------|------------------------------------------------|----------------|
| Welche D | aten möchten Sie analysieren?                  |                |
| Bereich: | \$A\$1:\$G\$165                                | Durchsuchen    |
| 2        | Abbrechen < <u>Z</u> urück <u>W</u> eiter >    | Fertig stellen |

Klicken Sie auf den Button "neues Arbeitsblatt" und Fertig stellen

| PivotTable- und PivotChart-Assistent - Schritt 3 von 3                                             |  |  |  |  |  |  |
|----------------------------------------------------------------------------------------------------|--|--|--|--|--|--|
| Wo möchten Sie den PivotTable-Bericht erstellen?                                                   |  |  |  |  |  |  |
| C In bestehendem Arbeitsblatt                                                                      |  |  |  |  |  |  |
| Klicken Sie auf 'Fertig stellen', um den PivotTable-Bericht zu erstellen.                          |  |  |  |  |  |  |
| Layout         Optionen         Abbrechen         < Zurück         Weiter >         Fertig stellen |  |  |  |  |  |  |

Die Pivot Tabelle hat folgendes Aussehen:

Dez. III Budgetmanagement und Controlling Arbeitsanleitung SAP- Datenaufbereitung mit ALV-Sicht und PIVOT Anwendung basiert auf Excel 2003

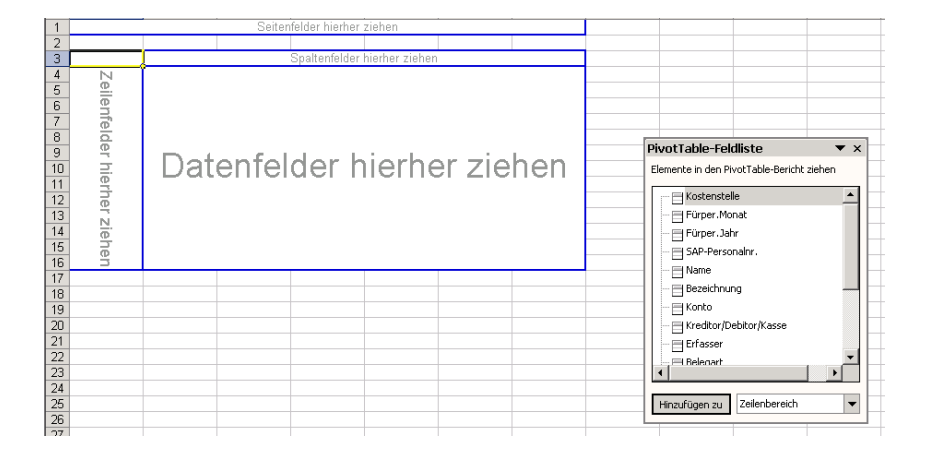

Bestimmen Sie Spalten-, Zeilen- und Datenfelder durch Anfügen der Feldernamen, indem aus der Pivot Tabelle Feldliste folgende Feldnamen ausgewählt werden:

Zunächst wird ein Beispiel für die Pivot-Tabelle Fürperiode gegeben:

Fügen Sie die u.a. Spaltenbezeichnungen nach Reihenfolge in die Pivottabelle ein:

1) Markieren Sie "Kostenstelle" und wähle im Clickfeld Zielbereich die Bezeichnung "Seitenbereich". Klicken Sie "Hinzufügen zu"

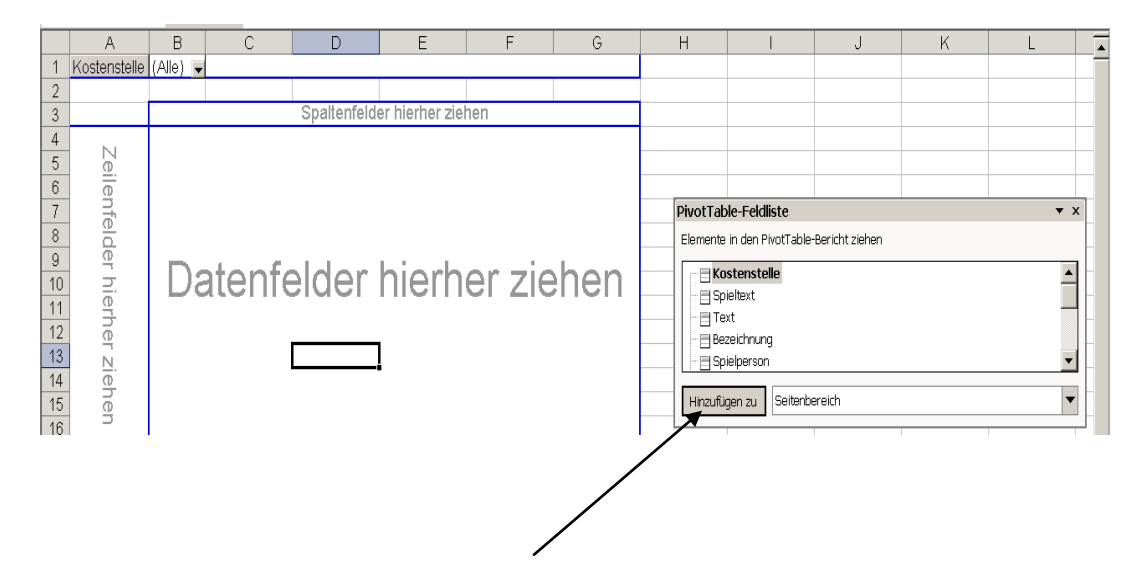

Gehen Sie entsprechend der u.a. Bezeichnungen entsprechend vor

- 1. Fürperiode Jahr → Seitenbereich
- 2. Bezeichnung  $\rightarrow$  Seitenbereich

Pivot- Tabelle Fürperiode

- 3. Fürperiode Monat → Spaltenbereich
- 4. Kreditor/Debitor/Kasse→ Zeilenbereich
- 5. Ist → Datenbereich

Arbeitsanleitung SAP- Datenaufbereitung mit ALV-Sicht und PIVOT Anwendung basiert auf Excel 2003

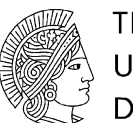

TECHNISCHE UNIVERSITÄT DARMSTADT.

Beim Erstellen der Pivot-Tabelle wird sehr häufig die Anzahl vom Ist als Wert im Datenfeld angegeben.

|    | A                                                                                                    | В              | С     | D     | E     | F     | G     | Н     |       |
|----|----------------------------------------------------------------------------------------------------|----------------|-------|-------|-------|-------|-------|-------|-------|
| 1  | Kostenstelle                                                                                                    | 081500 💌       |       |       |       |       |       |       | 1     |
| 2  | Bezeichnung                                                                                                    | (Alle)         |       |       |       |       |       |       |       |
| 3  | Fürper Jahr                                                                                                    | 09 💌           |       |       |       |       |       |       |       |
| 4  |                                                                                                    |                |       |       |       |       |       |       |       |
| 5  | Anzahl von Ist                                                                                                    | Fürper Monat 👻 |       |       |       |       |       |       |       |
| 6  | Kreditor/Debitor/Kasse                                                                                                    | 01/09          | 02/09 | 03/09 | 04/09 | 05/09 | 06/09 | 07/09 | 08/09 |
| 7  | 00218173, Fliegermann, Frank                                                                                                    | 2              | 2     | 1     | 1     | 1     | 1     | 1     |       |
| 8  | 00220594, Mann, Gernot                                                                                                    | 2              | 2     | 2     | 1     | 1     | 1     | 1     | _     |
| 9  | 00221004, Motte, Klaus-Dieter                                                                                                    | 2              | 2     | 1     | 1     | 1     | 1     | 1     |       |
| 10 | 00222042, Kind, Doris                                                                                                    | 2              | 2     | 1     | 1     | 1     | 1     | 1     |       |
| 11 | 00222354, Schmuck, Maria                                                                                                    | 2              | 2     |       |       |       |       |       |       |
| 12 | 00222512, Müller, Ekkehard                                                                                                    | 2              | 2     | 2     | 1     | 1     | 1     | 1     |       |
| 13 | 00222557, Brauns, Gisela                                                                                                    |                |       |       |       |       | 1     | 1     |       |
| 14 | 00222557, Janker, Gisela                                                                                                    | 2              | 2     | 1     | 1     | 1     |       |       |       |
|    | la construction de la construction de la constructi | -              | -     | -     |       |       |       |       |       |

#### Interessant ist jedoch der Eurowert pro Person und Monat:

Klicken Sie im Datenfeld mit der rechten Maustaste.

| D              |    |    | U U                         | U                   |       |
|----------------|----|----|-----------------------------|---------------------|-------|
| )81500         | -  |    |                             |                     |       |
| Alle)          | -  |    |                             |                     |       |
| )9             | -  |    |                             |                     |       |
|                |    |    |                             |                     |       |
| Fürper Monat 🥫 | -  |    |                             |                     |       |
| )1/09          |    | 02 | 2/09                        | 03/09               | 04/09 |
| :              | 2  |    | 2                           | 1                   |       |
|                | 2  |    | 2                           | 2                   |       |
|                | 2  | _  | 2                           | 1                   |       |
|                | E  | 7  | Zellen <u>f</u> ormatiere   | n                   |       |
|                |    | L  | Pivot <u>C</u> hart         |                     |       |
|                | Ĩ, | ¥  | A <u>s</u> sistent          |                     |       |
|                | 1  | 8  | Daten akt <u>u</u> alisiere | en                  |       |
|                |    |    | <u>A</u> usblenden          |                     |       |
|                |    |    | <u>M</u> arkieren           |                     | •     |
|                |    |    | <u>G</u> ruppierung und     | l Detail anzeigen   | •     |
|                |    |    | <u>R</u> eihenfolge         |                     | •     |
|                | ę  | 5  | Feldeigenschafte            | n                   |       |
| 3              |    |    | Tabellenoptionen            | l                   |       |
|                |    |    | Pivot <u>T</u> able-Symb    | olleiste ausblenden |       |
|                | E  |    | Feldliste ein <u>b</u> lend | en                  |       |
|                | Z  | _  | 2                           | 2                   |       |
| :              | 2  |    | 2                           | 2                   |       |
| :              | 2  |    | 2                           | 1                   |       |

#### Markieren Sie Feldeigenschaften

Markieren Sie das Feld Summe und bestätigen mit "ok"

| PivotTable-Feld     | ? ×                 |
|---------------------|---------------------|
| Quelifeld: Ist      | ОК                  |
| Name: Summe von Ist | Abbrechen           |
| Zusammenfassen mit: | A <u>u</u> sblenden |
| Anzahl              | Z <u>a</u> hlen     |
| Maximum             | <br>Optionen >>     |
|                     |                     |
|                     |                     |

### Arbeitsanleitung SAP- Datenaufbereitung mit ALV-Sicht und PIVOT Anwendung basiert auf Excel 2003

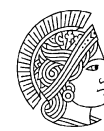

TECHNISCHE UNIVERSITÄT DARMSTADT.

Nun hat Pivot-Tabelle das gewünschte Aussehen.

|    | A                                 | В             | С        | D        | E        | F        | G        | Н        |       |
|----|-----------------------------------|---------------|----------|----------|----------|----------|----------|----------|-------|
| 1  | Kostenstelle                      | 081500 🔍      |          |          |          |          |          |          |       |
| 2  | Fürper Jahr                       | 09 💌          |          |          |          |          |          |          |       |
| 3  | Bezeichnung                       | (Alle)        |          |          |          |          |          |          |       |
| 4  |                                   |               |          |          |          |          |          |          |       |
| 5  | Summe von Ist                     | Füper Monat 👻 |          |          |          |          |          |          |       |
| 6  | Kreditor/Debitor/Kasse            | 01/09         | 02/09    | 03/09    | 04/09    | 05/09    | 06/09    | 07/09    | 08/09 |
| 7  | 00218173, Fliegermann, Frank      | 5.201,28      | 5.201,28 | 5.201,28 | 5.201,28 | 5.201,28 | 5.201,28 | 5.201,28 | 5.20  |
| 8  | 00218526, Heidenreich, Elenore    | 1.943,87      | 1.943,87 | 1.943,87 | 1.943,87 | 1.943,87 | 1.943,87 | 1.943,87 | 1.94: |
| 9  | 00220594, Mann, Gernot            | 7.349,46      |          |          |          |          |          |          |       |
| 10 | 00221004, Motte, Klaus-Dieter     | 4.674,70      | 4.674,70 | 4.674,70 | 4.674,70 | 4.674,70 | 4.674,70 | 4.674,70 | 4.674 |
| 11 | 00222042, Kind, Doris             | 1.353,82      | 1.353,82 | 1.353,82 | 1.353,82 | 1.353,82 | 1.353,82 | 1.353,82 | 1.35: |
| 12 | 00222354, Schmuck, Maria          | 2.721,42      | 2.721,42 |          |          |          |          |          |       |
| 13 | 00222512, Müller, Ekkehard        | 7.349,46      |          |          |          |          |          |          |       |
| 14 | 00222557, Brauns, Gisela          |               |          |          |          |          | 3.887,74 | 3.887,74 | 3.88  |
| 15 | 00222557, Janker, Gisela          | 3.887,74      | 3.887,74 | 3.887,74 | 3.887,74 | 3.887,74 |          |          |       |
| 16 | 00223059, Kleinlich, Marta        | 3.887,74      | 3.887,74 | 3.887,74 | 3.887,74 | 3.887,74 | 3.887,74 | 3.887,74 | 3.88  |
| 17 | 00223446, Schwarz, Martina        | 4.413,70      | 4.413,70 | 4.413,70 | 4.413,70 | 4.413,70 | 4.413,70 | 4.413,70 | 4.41: |
| 18 | 00223811, Schulze, Ulla           | 5.415,27      | 5.415,27 | 5.415,27 | 5.415,27 | 5.415,27 | 5.415,27 | 5.415,27 | 5.41  |
| 19 | 00224047, Willig, Annika          | 3.605,06      | 3.605,06 | 3.605,06 | 3.605,06 | 3.605,06 | 3.605,06 | 3.605,06 | 3.60  |
| 20 | 00225033, Furcht, Anke- Petra     | 2.813,13      | 2.813,13 | 2.813,13 | 2.813,13 | 2.813,13 | 2.813,13 | 2.813,13 | 2.81: |
| 21 | 00227866, Tunfisch, Christiane    | 3.272,29      | 3.272,29 | 3.272,29 | 3.272,29 | 3.272,29 | 3.272,29 | 3.272,29 | 3.27: |
| 22 | 00228683, Wörner, Christian       | 5.144,62      |          |          |          |          |          |          |       |
| 23 | 00228843, Schulz, Rudolf          | 7.349,46      |          |          |          |          |          |          |       |
| 24 | 00229165, Tiefensee, Marianne     | 3.887,74      | 3.887,74 | 3.887,74 | 3.887,74 | 3.887,74 | 3.887,74 | 3.887,74 | 3.88  |
| 25 | 00229542, Stettinger, Claus-Peter | 7.349,46      |          |          |          |          |          |          |       |
| 26 | 00230915, Feuerbach, Joachim      | 7.039,90      | 7.039,90 | 7.039,90 | 7.039,90 | 7.039,90 | 7.039,90 | 7.039,90 | 7.03  |
| 27 | 00231255, Heuer, Angelika         | 3.887,74      | 3.887,74 | 3.887,74 | 3.887,74 | 3.887,74 | 3.887,74 | 3.887,74 | 3.88  |

Wie oben gezeigt, wird nachfolgend eine neue Pivot-Tabelle für die Inperiode erstellt.

Folgende Feldnamen werden in die Tabelle eingefügt

- 1. Kostenstelle  $\rightarrow$  Seitenbereich
- 2. Inperiode Jahr  $\rightarrow$  Seitenbereich
- 3. Bezeichnung  $\rightarrow$  Seitenbereich
- 4. Inperiode Monat  $\rightarrow$  Spaltenbereich
- 5. Kreditor/Debitor/Kasse→ Zeilenfeld
- 6. Ist  $\rightarrow$  Datenfeld

Für die Pivot-Tabelle **Inperiode** gehen Sie zur Datenbank und markieren alle Datensätze, um eine Pivot-Tabelle zu erzeugen.

Pivot- Tabelle Inperiode

Nach Betätigen der Liste unter Daten -> Pivot-Tabellen erscheint folgendes Bild

| Microso | oft Excel                                                                                                    |
|---------|----------------------------------------------------------------------------------------------------|
| į       | Der neue Bericht wird weniger Speicher benötigen, wenn als Datenquelle die bestehende PivotTable [Test_Persdat_FB<br>20-20091023.MHTML]Tabelle1!PivotTable2 angegeben wird, die aus derselben Datenquelle erstellt wurde. Soll der neue<br>Bericht auf den gleichen Daten wie der bestehende Bericht basieren?<br>• Wenn Sie 'Ja' klicken, sparen Sie Speicher und erhalten eine kleinere Dateigröße.<br>• Wenn Sie 'Nein' klicken, werden die Berichte voneinander unabhängig sein. |

Bestätigen Sie mit Ja

Bei dieser Abfrage bestätigen Sie mit Weiter >

Arbeitsanleitung SAP- Datenaufbereitung mit ALV-Sicht und PIVOT Anwendung basiert auf Excel 2003

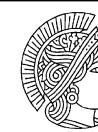

TECHNISCHE UNIVERSITÄT DARMSTADT.

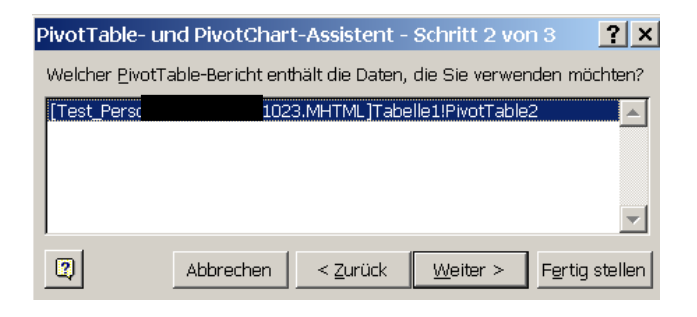

# Bestätigen Sie mit "in neuem Arbeitsblatt" sowie mit Fertig stellen

| PivotTable- und F | 'ivotChart-Assistent - Schritt 3 von 3 🔋 🗙                                                                          |
|-------------------|----------------------------------------------------------------------------------------------------|
|                   | Wo möchten Sie den PivotTable-Bericht erstellen<br>© I <u>n</u> neuem Arbeitsblatt<br>© In bestehendem Arbeitsblatt |
|                   | 3                                                                                                    |
|                   | Klicken Sie auf 'Fertig stellen', um den PivotTable-Bericht zu erstellen.                                           |
| Layout O          | otionen Abbrechen < Zurück Weiter > Fertig stellen                                                                  |

## Arbeitsanleitung SAP- Datenaufbereitung mit ALV-Sicht und PIVOT Anwendung basiert auf Excel 2003

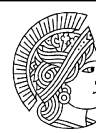

TECHNISCHE UNIVERSITÄT DARMSTADT.

### Die Pivot- Tabelle Inperiode hat folgendes Aussehen:

|    | A                              | В             | С        | D        | E        | F        | G        | Н        | l I [    |  |
|----|--------------------------------|---------------|----------|----------|----------|----------|----------|----------|----------|--|
| 1  | Kostenstelle                   | (Alle) 🖉      |          |          |          |          |          |          |          |  |
| 2  | Bezeichnung                    | (Alle) 🗨      |          |          |          |          |          |          |          |  |
| 3  | Inper Jahr                     | 09 💌          |          |          |          |          |          |          |          |  |
| 4  |                                |               |          |          |          |          |          |          |          |  |
| 5  | Summe von Ist                  | Inper Monat 👻 |          |          |          |          |          |          |          |  |
| 6  | Kreditor/Debitor/Kasse         | 01.2009       | 02.2009  | 03.2009  | 04.2009  | 05.2009  | 06.2009  | 07.2009  | 08.2009  |  |
| 7  | 00210475, Glaubinger, Werner   |               |          |          |          |          |          |          |          |  |
| 8  | 00218173, Fliegermann, Frank   | 5.099,29      | 5.099,29 | 5.405,26 | 5.201,28 | 5.201,28 | 5.201.28 | 5.201,28 | 5.201,28 |  |
| 9  | 00218526, Heidenreich, Elenore | 1.905,76      | 1.905,76 | 2.020,09 | 1.943,87 | 1.943,87 | 1.943,87 | 1.943,87 | 1.943,87 |  |
| 10 | 00220594, Mann, Gernot         |               | 7.349,46 | 8.066,64 | 7.588,52 | 7.588,52 | 0,00     | 0,00     | 7.588,52 |  |
| 11 | 00221004, Motte, Klaus-Dieter  | 4.583,04      | 4.583,04 | 4.858,02 | 4.674,70 | 4.674,70 | 4.674,70 | 4.674,70 | 4.674,70 |  |
| 12 | 00222042, Kind, Doris          | 1.327,27      | 1.327,27 | 1.406,92 | 1.353,82 | 1.353,82 | 1.353,82 | 1.353,82 | 1.353,82 |  |
| 13 | 00222354, Schmuck, Maria       | 2.668,06      | 2.668,06 | 106,72   |          |          |          |          |          |  |
| 14 | 00222512, Müller, Ekkehard     | 7.349,46      | 7.349,46 | 7.349,46 | 8.305,70 | 7.588,52 | 7.588,52 | 7.588,52 | 7.588,52 |  |
| 15 | 00222557, Brauns, Gisela       |               |          |          |          |          | 3.887,74 | 3.887,74 | 3.887,74 |  |
| 16 | 00222557, Janker, Gisela       | 3.811,52      | 3.811,52 | 4.040,18 | 3.887,74 | 3.887,74 |          |          |          |  |
| 17 | 00222915, Feuer, Jutta         | 4.868,99      | 4.868,99 | 4.868,99 | 5.258,51 | 4.966,37 | 4.966,37 | 4.966,37 | 4.966,37 |  |
| 18 | 00223059, Kleinlich, Marta     | 3.811,51      | 3.811,51 | 4.040,20 | 3.887,74 | 3.887,74 | 3.887,74 | 3.887,74 | 3.887,74 |  |
| 19 | 00223446, Schwarz, Martina     | 4.327,16      | 4.327,16 | 4.586,78 | 4.413,70 | 4.413,70 | 4.413,70 | 4.413,70 | 4.413,70 |  |
| 20 | 00223811, Schulze, Ulla        | 5.309,09      | 5.309,09 | 5.627,63 | 5.415,27 | 5.415,27 | 5.415,27 | 5.415,27 | 5.415,27 |  |
| 21 | 00224047, Willig, Annika       | 3.534,38      | 3.534,38 | 3.746,42 | 3.605,06 | 3.605,06 | 3.605,06 | 3.605,06 | 3.605,06 |  |
| 22 | 00225013, Tapfer, Klaus        |               |          |          |          |          |          |          |          |  |
| 23 | 00225033, Furcht, Anke- Petra  | 2.757,97      | 2.757,97 | 2.923,45 | 2.813,13 | 2.813,13 | 2.813,13 | 2.813,13 | 2.813,13 |  |
| 24 | 00225381, Lenhardt, Heiko      |               |          |          |          |          |          |          |          |  |
| 25 | 00225465, Essling, Helene      | -7.349,46     |          |          |          |          |          |          |          |  |
| 26 | 00225404 Hartmann Güntor       |               |          |          |          |          |          |          |          |  |

### Alphabetische Sortierung der Pivot-Tabelle nach Namen

Für die alphabetische Sortierung der Pivottabelle nach Namen, wird in der Spalte D2 die SAP-Personalnummer ausgesondert. Die Nummer wird in der Spalte L2 eingetragen. Die Formel **=links(D2;8)** wird entsprechend kopiert.

|   | 1 2 | 3 |    | E            | F       | G        | Н      | I           | J           | K          | L           |
|---|-----|---|----|--------------|---------|----------|--------|-------------|-------------|------------|-------------|
|   |     |   |    |              |         |          | Fürper | Fürper Jahr | Inper Monat | Inper Jahr | Personalnun |
| I |     |   | 1  | Buchungsdatu | lst     | Konto    | Monat  |             |             |            | mer         |
| I | ΓΓ  | • | 2  | 31.01.2009   | 5099,29 | 62000041 | 01/09  | 09          | 01.2009     | 09         | 00218173    |
| I |     | · | 3  | 31.01.2009   | 5309,09 | 62000041 | 01/09  | 09          | 01.2009     | 09         | 00223811    |
| I |     | • | 4  | 31.01.2009   | 2757,97 | 62000041 | 01/09  | 09          | 01.2009     | 09         | 00225033    |
| I |     | • | 5  | 31.01.2009   | 2549,65 | 62000041 | 01/09  | 09          | 01.2009     | 09         | 00232904    |
| I |     | · | 6  | 31.01.2009   | 5309,09 | 62000041 | 01/09  | 09          | 01.2009     | 09         | 00235451    |
| I |     | • | 7  | 31.01.2009   | 2654,55 | 62000041 | 01/09  | 09          | 01.2009     | 09         | 00235669    |
| I |     | • | 8  | 31.01.2009   | 4327,16 | 62000041 | 01/09  | 09          | 01.2009     | 09         | 00225969    |
| I |     | • | 9  | 31.01.2009   | 5309,09 | 62000041 | 01/09  | 09          | 01.2009     | 09         | 00277341    |
| I |     | • | 10 | 31.01.2009   | 5099,29 | 62000041 | 01/09  | 09          | 01.2009     | 09         | 00741035    |
|   |     |   |    |              |         | -        |        | -           | -           | -          |             |

Damit der Name aus der Spalte D " Kreditor…" extrahiert werden kann, muss die Formel

# =TEIL(D2;FINDEN(" ";D2)+1;LÄNGE(D2)-FINDEN(" ";D2))

in der Spalte M2 eingetragen werden. Die Kopie erfolgt entsprechend für die M3 bis Datenende. Somit ist es möglich, unterschiedlich lange Vor-und Nachnamen entsprechend abzubilden.

## Arbeitsanleitung SAP- Datenaufbereitung mit ALV-Sicht und PIVOT Anwendung basiert auf Excel 2003

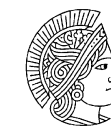

TECHNISCHE UNIVERSITÄT DARMSTADT.

| M4 🕶 🏄 |    |              | ∱ =TEIL( | D4;FINDEN(" | ";D4)+1;LÂNG | E(D4)-FINDE | √("";D4))   |            |             |                    |
|--------|----|--------------|----------|-------------|--------------|-------------|-------------|------------|-------------|--------------------|
| 1 2 3  |    | E            | F        | G           | н            |             | J           | K          | L           | М                  |
|        |    |              |          |             | Fürper       | Fürper Jahr | Inper Monat | Inper Jahr | Personalnum | Name               |
|        | 1  | Buchungsdatu | Ist      | Konto       | Monat        |             |             |            | mer         |                    |
| Γſ・    | 2  | 31.01.2009   | 5099,29  | 62000041    | 01/09        | 09          | 01.2009     | 09         | 00218173    | Fliegermann, Frank |
| •      | 3  | 31.01.2009   | 5309,09  | 62000041    | 01/09        | 09          | 01.2009     | 09         | 00223811    | Schulze, Ulla      |
| •      | 4  | 31.01.2009   | 2757,97  | 62000041    | 01/09        | 09          | 01.2009     | 09         | 00225033    | Furcht, Anke-Petra |
| •      | 5  | 31.01.2009   | 2549,65  | 62000041    | 01/09        | 09          | 01.2009     | 09         | 00232904    | Freilaus, Tim      |
| •      | 6  | 31.01.2009   | 5309,09  | 62000041    | 01/09        | 09          | 01.2009     | 09         | 00235451    | Steppli, Ekkehard  |
| •      | 7  | 31.01.2009   | 2654,55  | 62000041    | 01/09        | 09          | 01.2009     | 09         | 00235669    | Traurig, Katrin    |
| •      | 8  | 31.01.2009   | 4327,16  | 62000041    | 01/09        | 09          | 01.2009     | 09         | 00225969    | Franz, Justus      |
| •      | 9  | 31.01.2009   | 5309,09  | 62000041    | 01/09        | 09          | 01.2009     | 09         | 00277341    | Löslich, Helene    |
| •      | 10 | 31.01.2009   | 5099,29  | 62000041    | 01/09        | 09          | 01.2009     | 09         | 00741035    | Tiber, Melanie     |
|        |    |              |          |             |              | V           | · · · · · · | P          |             |                    |

Die neu erstellten Spalten werden in den Datensatz für die Pivot-Tabellen markiert.

Gehen Sie die oben beschriebenen Schritte für Erstellung einer Pivot-Tabelle durch.

Bei der Gestaltung der Pivot- Tabelle verwenden Sie die u.a. Spalten für folgende Felder:

- ➢ Kostenstelle → Seitenbereich
- ➢ Fürperiode Jahr → Seitenbereich
- ➢ Bezeichnung → Seitenbereich
- ➤ Fürperiode Monat → Spaltenbereich
- ➢ Name → Zeilenbereich
- ➢ Ist → Datenbereich

| 1  | Personalkosten für die Koster | nstelle 081500 in de | er Fürperiode Jan | uar bis Oktober 20 | 09       |          |          |          |       |
|----|-------------------------------|----------------------|-------------------|--------------------|----------|----------|----------|----------|-------|
| 2  | erstellt am 23.10.2009        |                      |                   |                    |          |          |          |          |       |
| 3  | Kostenstelle                  | 081500 🗨             |                   |                    |          |          |          |          |       |
| 4  | Bezeichnung                   | (Alle)               |                   |                    |          |          |          |          |       |
| 5  | Fürper.Jahr                   | 09 💌                 |                   |                    |          |          |          |          |       |
| 6  |                               |                      |                   |                    |          |          |          |          |       |
| 7  | Summe von Ist                 | Fürper.Monat 👻       |                   |                    |          |          |          |          |       |
| 8  | Name                          | 01/09                | 02/09             | 03/09              | 04/09    | 05/09    | 06/09    | 07/09    | 08/09 |
| 9  | Adelig, Martin                | 4.963,40             | 4.963,40          | 4.963,40           | 4.963,40 | 4.963,40 | 4.963,40 | 4.963,40 | 4.    |
| 10 | Bauerfreund, Eberhard         | 6.363,36             | 6.363,36          | 6.363,36           | 6.363,36 | 6.363,36 | 6.363,36 | 6.363,36 | 6.    |
| 11 | Baum, Rüdiger                 | 4.963,40             | 4.963,40          | 4.963,40           | 4.963,40 | 4.963,40 | 4.963,40 | 4.963,40 | 4.    |
| 12 | Becker, Susanne               | 1.943,87             | 1.943,87          | 1.943,87           | 1.943,87 | 1.943,87 | 1.943,87 | 1.943,87 | 1.    |
| 13 | Beinlich, Werner              | 4.963,40             | 4.963,40          | 4.963,40           | 4.963,40 | 4.963,40 | 4.963,40 | 4.963,40 | 4.    |
| 14 | Bender, Julian                |                      |                   |                    |          |          |          | 4.963,40 | 4.    |
| 15 | Bendig, Lisa                  | 2.915,81             | 2.915,81          | 2.915,81           | 2.915,81 | 2.915,81 | 2.915,81 | 2.915,81 | 2.    |
| 16 | Biel, Bend                    | 4.963,40             | 4.963,40          | 4.963,40           | 4.963,40 | 4.963,40 | 4.963,40 | 4.963,40 | 4.    |
| 17 | Bischoff, Birgit              |                      |                   |                    |          |          |          |          |       |
| 18 | Bonnfeld, Dietrich            | 4.963,40             | 4.963,40          | 4.963,40           | 4.963,40 | 4.963,40 | 4.963,40 | 4.963,40 | 4.    |
| 19 | Brauns, Gisela                |                      |                   |                    |          |          | 3.887,74 | 3.887,74 | 3.    |
| 20 | Bülent, Ali                   |                      | 4.963,40          | 4.963,40           | 4.963,40 | 4.963,40 | 4.963,40 |          |       |
| 21 | Daum, Erich                   | 4.963,40             | 4.963,40          | 4.963,40           | 4.963,40 | 4.963,40 | 4.963,40 | 4.963,40 | 4.    |
| 22 | Edel, Peter                   | 4.963,40             | 4.963,40          | 4.963,40           | 4.963,40 | 4.963,40 | 4.963,40 | 4.963,40 | 4.    |
| 23 | Edelmut, Hans-Peter           | 7.588,52             | 7.588,52          | 7.588,52           | 7.588.52 | 7.588,52 | 7.588,52 | 7.588,52 | 7.    |
| 24 | Eleni, Greorian               | 4.963,40             | 4.963,40          | 4.963,40           | 4.963,40 | 4.963,40 | 4.963,40 | 4.963,40 | 4.    |
| 25 | Ellenwein, Susanne            | 1.802,53             | 1.802,53          | 1.802,53           | 1.802,53 | 1.802,53 | 1.802,53 | 1.802,53 | 1.    |

Pivot- Tabelle Fürperiode

Bei der Erstellung einer Pivot-Tabelle "Inperiode" sind die o.a. Schritte zu befolgen.

Arbeitsanleitung SAP- Datenaufbereitung mit ALV-Sicht und PIVOT Anwendung basiert auf Excel 2003

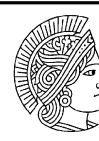

TECHNISCHE UNIVERSITÄT DARMSTADT.

# 6 Konfigurieren der Pivottabelle für den Seitendruck

Gehen Sie unter Daten → Seite einrichten

|      | □ ☞ 届 금 勉 ◎ 집 ♡   ≵ 勉 應 - ♂   ∽ - ~   ◎ Σ - 졚 ຢ 計     ● № 100%   □ □ . |                                             |                                    |                             |                    |                      |                    |          |                    |         |          |
|------|------------------------------------------------------------------------|---------------------------------------------|------------------------------------|-----------------------------|--------------------|----------------------|--------------------|----------|--------------------|---------|----------|
|      | Dat                                                                    | ei <u>B</u> earbeiten <u>A</u> nsicht Einfü | igen Forma <u>t</u> E <u>x</u> tra | s Date <u>n E</u> enster    | 2                  |                      |                    | Fr       | rage hier eingeben | ▼ - é   | 5 ×      |
| 1 22 | 2                                                                      | Öffnen                                      | Strg+O                             | iden Bearbeitung <u>b</u> e | eenden 🖕           |                      |                    |          |                    |         |          |
| -    |                                                                        | Speichern unter                             |                                    |                             | Arial              | <b>▼</b> 10 <b>▼</b> | F <i>K</i> ʊ ≡ ≡ ≡ |          | *x8 x98 fm fm -    | - & - A | -        |
|      |                                                                        | Seite einrichten                            |                                    |                             | -                  |                      | _                  | -        |                    |         | •        |
|      | 8                                                                      | Drucken                                     | Strg+P                             | С                           | D                  | E                    | F                  | G        | Н                  |         |          |
| 1    | 1                                                                      | Eigenschaften                               |                                    | er Fürperiode Janı          | uar bis Oktober 20 | 09                   |                    |          |                    |         |          |
| 2    | ]                                                                      | 1 Persdat_FB 0815-20091118                  | .MHTML                             |                             |                    |                      |                    |          |                    |         |          |
| 3    |                                                                        | 2\2008ff_IV_Salden_Hausha                   | alt_KS und Pr                      |                             |                    |                      |                    |          |                    |         |          |
| 4    |                                                                        | 3 Controlling\Okt.2009\bsp-sin              | non.×ls                            |                             |                    |                      |                    |          |                    |         |          |
| 5    | -                                                                      | 4\2008ff_IV_Salden_Hausha                   | alt_KS und Pr                      |                             |                    |                      |                    |          |                    |         |          |
| 5    |                                                                        | × von let                                   | I hürpor Monot                     |                             |                    |                      |                    |          |                    |         | -        |
| 8    | Na                                                                     |                                             |                                    | 02/09                       | 03/09              | 04/09                | 05/09              | 06/09    | 07/09              | 08/09   | -        |
| 9    | Ad                                                                     | lelia. Martin                               | 4 963 40                           | 4 963 40                    | 4 963 40           | 4 963 40             | 4 963 40           | 4,963,40 | 4.963.40           | 00/00   | 4        |
| 10   | Ba                                                                     | uerfreund, Eberhard                         | 6.363.36                           | 6.363,36                    | 6.363,36           | 6.363.36             | 6.363,36           | 6.363,36 | 6.363,36           |         | 6.       |
| 11   | Ba                                                                     | um, Rüdiger                                 | 4.963,40                           | 4.963,40                    | 4.963,40           | 4.963,40             | 4.963,40           | 4.963,40 | 4.963,40           |         | 4.       |
| 12   | Be                                                                     | cker, Susanne                               | 1.943,87                           | 1.943,87                    | 1.943,87           | 1.943,87             | 1.943,87           | 1.943,87 | 1.943,87           |         | 1.       |
| 13   | Be                                                                     | inlich, Werner                              | 4.963,40                           | 4.963,40                    | 4.963,40           | 4.963,40             | 4.963,40           | 4.963,40 | 4.963,40           |         | 4.       |
| 14   | Be                                                                     | nder, Julian                                |                                    |                             |                    |                      |                    |          | 4.963,40           |         | 4.       |
| 15   | Be                                                                     | ndig, Lisa                                  | 2.915,81                           | 2.915,81                    | 2.915,81           | 2.915,81             | 2.915,81           | 2.915,81 | 2.915,81           |         | 2.       |
| 16   | Bie                                                                    | el, Bend                                    | 4.963,40                           | 4.963,40                    | 4.963,40           | 4.963,40             | 4.963,40           | 4.963,40 | 4.963,40           |         | 4.       |
| 10   | DIS                                                                    | scrioit, Birgit<br>Ionfold, Districh        | 4.062.40                           | 4.062.40                    | 4.062.40           | 4 062 40             | 4 062 40           | 4 062 40 | 4.062.40           |         | 4        |
| 10   | Br                                                                     | auns Gisela                                 | 4.903,40                           | 4.903,40                    | 4.905,40           | 4.903,40             | 4.903,40           | 3 887 74 | 3 887 74           |         | 3        |
| 20   | Bü                                                                     | lent. Ali                                   |                                    | 4,963,40                    | 4.963.40           | 4.963.40             | 4.963.40           | 4.963.40 | 0.007,14           |         | <u> </u> |
| 21   | Da                                                                     | um, Erich                                   | 4.963,40                           | 4.963,40                    | 4.963,40           | 4.963,40             | 4.963,40           | 4.963,40 | 4.963,40           |         | 4.       |
| 22   | Ed                                                                     | lel, Peter                                  | 4.963,40                           | 4.963,40                    | 4.963,40           | 4.963,40             | 4.963,40           | 4.963,40 | 4.963,40           |         | 4.       |
| 23   | Ed                                                                     | lelmut, Hans-Peter                          | 7.588,52                           | 7.588,52                    | 7.588,52           | 7.588,52             | 7.588,52           | 7.588,52 | 7.588,52           |         | 7.       |
| 24   | Ele                                                                    | eni, Greorian                               | 4.963,40                           | 4.963,40                    | 4.963,40           | 4.963,40             | 4.963,40           | 4.963,40 | 4.963,40           | ļ       | 4.       |

Unter der Bildmaske "Seite einrichten" klicken Sie das Feld "Anpassen" an

Alle Spalten sollen auf einer Seite sichtbar sein, so ist im Dropdownfeld *Seite(n) breit* eine "1" einzustellen.

Je nach Personenanzahl kann die Abbildung in 1 oder mehrerer Seiten abgebildet werden. Bei dem Eintrag Dropdownfeld *Seite(n) hoch* könnten 3 oder mehr eingestellt werden

| Seite einrichten                                     | <u>? ×</u>    |
|------------------------------------------------------|---------------|
| Papierformat Seitenränder Kopfzeile/Fußzeite Tabelle |               |
| Orientierung                                         | Drucken       |
|                                                      |               |
|                                                      | Seitenansicht |
| Skalierung                                           | Optionen      |
| O Verkleinern Vergrößern 100 🚔 % Normalgräße         |               |
|                                                      |               |
| Anpassen: 1 Seite(n) breit und Seite(n) hoch         | n.            |
|                                                      |               |
| Designificantes Ltd                                  |               |
| Papierformat: A4                                     |               |
| Dryckqualität: 600 dpi 🔹                             |               |
|                                                      |               |
| Erste Seitenzahl: Automatisch                        |               |
|                                                      |               |
| OK                                                   |               |
|                                                      |               |

Bitte klicken Sie im Bereich Orientierung auf das Klickfeld Querformat

Arbeitsanleitung SAP- Datenaufbereitung mit ALV-Sicht und PIVOT Anwendung basiert auf Excel 2003

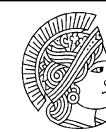

TECHNISCHE UNIVERSITÄT DARMSTADT.

| Seite einrichten                                     | ? >           |
|------------------------------------------------------|---------------|
| Papierformat Seitenränder Kopfzeile/Fußzeile Tabelle |               |
| Orientierung                                         | Drucken       |
| A C Hochformat A © Querformat                        | Seitenansicht |
| Skalierung                                           | Optionen      |
| O ⊻erkleinern/Vergrößern 100 🚔 % Normalgröße         |               |
| Appassen: Seite(n) breit und Seite(n) hoch           | h.            |
|                                                      |               |
| Papierformat: A4                                     |               |
| Druckqualität: 600 dpi                               |               |
| Erste Seitenzahl: Automatisch                        |               |
| OK                                                   | Abbrechen     |

Im nächsten Schritt müssen Sie im Reiter *Tabelle* das Feld *Wiederholungszeilen* oben definieren, damit die nächsten Seiten definierte Überschriftenzeilen enthalten.

Klicken Sie in dieses Feld und markieren die Zeilen 1 bis 8

| Seite einrichten                                                           | ? ×           |
|----------------------------------------------------------------------------|---------------|
| Papierformat Seitenränder Kopfzeile/Fußzeile Tabelle                       |               |
| Druckbereich:                                                              | Drucken       |
| Drucktitel                                                                 | Seitenansicht |
| Wiederholungszeilen oben: 💲 🕇 🚽 🔤                                          | Ontionon      |
| Wiederholungsspalten links:                                                |               |
| Drucken                                                                    |               |
| Gitternetzlinien                                                           |               |
| 🗌 S <u>c</u> hwarzweißdruck Kommentare: (Keine)                            | •             |
| Entwurfsqualität Eehlerwerte als dargestellt                               | <b>-</b>      |
| Seitenreihenfolge                                                          |               |
| Seiten nach unten, dann nach rechts     Seiten nach rechts, dann nach unte |               |
| ОК                                                                         | Abbrechen     |

Diese Spalten werden zu Beginn jeder Seite ausgedruckt

# Arbeitsanleitung SAP- Datenaufbereitung mit ALV-Sicht und PIVOT Anwendung basiert auf Excel 2003

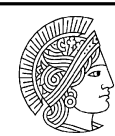

TECHNISCHE UNIVERSITÄT DARMSTADT.

|    | A                             | В                    | С                 | D                  | E        | F        | G        | Н        |       |
|----|-------------------------------|----------------------|-------------------|--------------------|----------|----------|----------|----------|-------|
| 1  | Personalkosten für die Koster | nstelle 081500 in de | er Fürperiode Jan | uar bis Oktober 20 | 09       |          |          |          |       |
| 2  | erstellt am 23.10.2009        |                      |                   |                    |          |          |          |          |       |
| 3  | Kostenstelle                  | 081500 🔽             |                   |                    |          |          |          |          |       |
| 4  | Bezeichnung                   | (Alle) 🔽             |                   |                    |          |          |          |          |       |
| 5  | Fürper.Jahr                   | 09 🔽                 |                   |                    |          |          |          |          |       |
| 6  |                               |                      |                   |                    |          |          |          |          |       |
| 7  | Summe von Ist                 | Fürper.Monat 🖃       |                   |                    |          |          |          |          |       |
| 8  | Name                          | 01/09                | 02/09             | 03/09              | 04/09    | 05/09    | 06/09    | 07/09    | 08/09 |
| 9  | Adelig, Martin                | 4.963,40             | 4.963,40          | 4.963,40           | 4.963,40 | 4.963,40 | 4.963,40 | 4.963,40 | 4.    |
| 10 | Bauerfreund, Eberhard         | 6.363,36             | 6.363,36          | 6.363,36           | 6.363,36 | 6.363,36 | 6.363,36 | 6.363,36 | 6.    |
| 11 | Baum, Rüdiger                 | 4.963,40             | 4.963,40          | 4.963,40           | 4.963,40 | 4.963,40 | 4.963,40 | 4.963,40 | 4.    |
| 12 | Becker, Susanne               | 1.943,87             | 1.943,87          | 1.943,87           | 1.943,87 | 1.943,87 | 1.943,87 | 1.943,87 | 1.    |
| 10 | manufactoria a canada         | 4 000 40             | 4 000 40          | 4 000 40           | 4 000 40 | 4 000 40 | 4 000 40 | 4 000 40 | 4     |

Im nächsten Schritt können Sie den Reiter Kopfzeile/Fußzeile selbst beschreiben oder bereits vorhandenen Inhalt im Klickfeld auswählen.

| Seite einrichten                                                             | ? ×          |                                  |                                      |
|------------------------------------------------------------------------------|--------------|----------------------------------|--------------------------------------|
| Papierformat Seitenränder Kopfzeile/Fußzeile Tabelle                         |              |                                  |                                      |
| Kopfzeile:                                                                   | Drucken      |                                  |                                      |
| (keine)                                                                      | Optionen     |                                  |                                      |
| Benutzerdefinierte Kopfzeile     Benutzerdefinierte Fußzeile       Eußzeile: |              |                                  |                                      |
|                                                                              |              |                                  |                                      |
|                                                                              | OK Abbrechen |                                  |                                      |
|                                                                              |              |                                  |                                      |
| TUD Vertraulich 25.11.2009 Seite 1                                           |              | TUD Vertraulich; 25.11.2009; Se  | ite 1                                |
| Kopfzeile:                                                                   |              | Benutzerdefinierte Kopfzeile     | B <u>e</u> nutzerdefinierte Fußzeile |
| TUD Vertraulich; 25.11.2009; Seite Y                                         | 1            | Eußzeile:                        |                                      |
| (keine) Seite 1 Seite 1 von ?                                                | -            | R:\D_III\IIIB\B1b\coskun\Persdat | FB 0815-20091118.MHTML               |
| Tabelle2 TUD Vertraulich; 25.11.2009; Seite 1 Persdat_FB 0815-20091118.MHTML | j<br>I       | P:\D_III\IIB\B1b\coskun\Persd    | lat_FB 0815-20091118.MHTML           |
|                                                                              |              |                                  |                                      |

Im Reiter Seitenränder stellen Sie vorzüglich links und rechts den Wert "1" ein und bestätigen mit "OK"

Arbeitsanleitung SAP- Datenaufbereitung mit ALV-Sicht und PIVOT Anwendung basiert auf Excel 2003

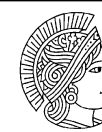

TECHNISCHE UNIVERSITÄT DARMSTADT.

| Seite einrichte | n                                                    |                        | <u>? ×</u>                           |
|-----------------|------------------------------------------------------|------------------------|--------------------------------------|
| Papierformat    | Seitenränder Kopf                                    | żeile/Fußzeile Tabelle |                                      |
| Links:          | O <u>b</u> en:<br>2,5 •                              | Kopfzeile:             | Drucken<br>Seitenansicht<br>Optionen |
| Auf der Seite z | Unten:<br>2,5 🚖<br>eentrieren<br>al <u>V</u> ertikal | Eußzeile:              |                                      |
|                 |                                                      |                        | OK Abbrechen                         |

Markieren Sie die Zeile 8, um die Fürmonate zu zentrieren.

Zum besseren Überblick soll die Pivottabelle durch Trennlinien dargestellt werden.

Markieren Sie die Tabelle in den Bereichen (A8: L130)

Klicken Sie auf Format  $\rightarrow$  Zellen  $\rightarrow$  Zellen formatieren.

Wählen Sie den Reiter Rahmen und gestalten die Tabelle entsprechend Ihren Wünschen

|     | A                             | В                    | С                 | D                  | E        | F        | G        | H        |      |
|-----|-------------------------------|----------------------|-------------------|--------------------|----------|----------|----------|----------|------|
| 1   | Personalkosten für die Koster | nstelle 081500 in de | r Fürperiode Janu | ar bis Oktober 200 | 9        |          |          |          |      |
| 2   | erstellt am 23.10.2009        |                      |                   |                    |          |          |          |          |      |
| 3   | Kostenstelle                  | 081500 🗨             |                   |                    |          |          |          |          |      |
| 4   | Bezeichnung                   | (Alle)               |                   |                    |          |          |          |          |      |
| 5   | Fürper.Jahr                   | 09 🚽                 |                   |                    |          |          |          |          |      |
| 6   |                               |                      |                   |                    |          |          |          |          |      |
| - 7 | Summe von Ist                 | Fürper.Monat 🖃       |                   |                    |          |          |          |          |      |
| 8   | Name 👻                        | 01/09                | 02/09             | 03/09              | 04/09    | 05/09    | 06/09    | 07/09    | 08/0 |
| 9   | Adelig, Martin                | 4.963,40             | 4.963,40          | 4.963,40           | 4.963,40 | 4.963,40 | 4.963,40 | 4.963,40 | 4.   |
| 10  | Bauerfreund, Eberhard         | 6.363,36             | 6.363,36          | 6.363,36           | 6.363,36 | 6.363,36 | 6.363,36 | 6.363,36 | 6.   |
| 11  | Baum, Rüdiger                 | 4.963,40             | 4.963,40          | 4.963,40           | 4.963,40 | 4.963,40 | 4.963,40 | 4.963,40 | 4.   |
| 12  | Becker, Susanne               | 1.943,87             | 1.943,87          | 1.943,87           | 1.943,87 | 1.943,87 | 1.943,87 | 1.943,87 | 1.   |
| 13  | Beinlich, Werner              | 4.963,40             | 4.963,40          | 4.963,40           | 4.963,40 | 4.963,40 | 4.963,40 | 4.963,40 | 4.   |
| 14  | Bender, Julian                |                      |                   |                    |          |          |          | 4.963,40 | 4.   |
| 15  | Bendig, Lisa                  | 2.915,81             | 2.915,81          | 2.915,81           | 2.915,81 | 2.915,81 | 2.915,81 | 2.915,81 | 2.   |
| 16  | Biel, Bend                    | 4.963,40             | 4.963,40          | 4.963,40           | 4.963,40 | 4.963,40 | 4.963,40 | 4.963,40 | 4.   |

# Arbeitsanleitung SAP- Datenaufbereitung mit ALV-Sicht und PIVOT Anwendung basiert auf Excel 2003

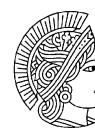

TECHNISCHE UNIVERSITÄT DARMSTADT.

#### Die Seiten 1 bis 3 haben folgendes Aussehen und werden entsprechend ausgedruckt

| TUD Vertraulich             |                         |                   | 25.11.2009       |          |          |          |          |          |            |           |              |
|-----------------------------|-------------------------|-------------------|------------------|----------|----------|----------|----------|----------|------------|-----------|--------------|
| Personalkosten für die Kost | enstelle 081.500 in der | Fürnerinde Januar | bis Oktober 2009 |          |          |          |          |          |            |           |              |
| erstellt am 23.10.2009      |                         |                   |                  |          |          |          |          |          |            |           |              |
| Kostenstelle                | 081 500                 |                   |                  |          |          |          |          |          |            |           |              |
| Bezeichnung                 | (Alle)                  |                   |                  |          |          |          |          |          |            |           |              |
| Fürper.Jahr                 | 09                      |                   |                  |          |          |          |          |          |            |           |              |
| Summe von lst               | Fürper Monat            |                   | 1                |          |          |          |          | 1        |            |           |              |
| Name                        | 01/09                   | 02/09             | 03/09            | 04/09    | 05/09    | 06/09    | 07/09    | 08/09    | 09/09      | 10/09     | Gesamtergebr |
| Adelig, Martin              | 4.963,40                | 4.963,40          | 4.963,40         | 4.963,40 | 4.963,40 | 4.963,40 | 4.963,40 | 4.963,40 | 4.963,40   | 6.363,36  | 51.033,9     |
| Bauerfreund, Eberhard       | 6,363,36                | 6.363,36          | 6.363,36         | 6.363.36 | 6.363,36 | 6.363.36 | 6.363.36 | 6.363.36 | 6.363.36   | 6,363,36  | 63.633.6     |
| Baum, Rüdiger               | 4.963,40                | 4.963,40          | 4.963,40         | 4.963,40 | 4.963,40 | 4.963,40 | 4.963,40 | 4.963,40 | 4.963,40   |           | 44.670,6     |
| Becker, Susanne             | 1.943.87                | 1.943.87          | 1.943.87         | 1.943.87 | 1.943.87 | 1.943.87 | 1.943.87 | 1.943.87 | 1.943.87   |           | 17.494.8     |
| Beinlich, Werner            | 4,963.40                | 4,963,40          | 4,963,40         | 4.963,40 | 4.963,40 | 4.963.40 | 4,963.40 | 4.963,40 | 4,963,40   | 4,963.40  | 49.634.0     |
| Bender, Julian              | 1                       |                   |                  |          |          |          | 4,963,40 | 4,963,40 | 4,963,40   | 4,963,40  | 19.853.6     |
| Bendig Lisa                 | 2,915,81                | 2 915 81          | 2,915,81         | 2 915 81 | 2,915,81 | 2 915 81 | 2,915,81 | 2,915,81 | 2,915,81   | 2 91 5 81 | 29.158       |
| Biel Bend                   | 4 963 40                | 4 963 40          | 4 963 40         | 4 963 40 | 4 963 40 | 4 963 40 | 4 963 40 | 4 963 40 | 4 963 40   | 4 963 40  | 49.634 (     |
| Bischoff Bimit              |                         |                   |                  |          |          |          |          |          | 1 943 97   | 1 943 97  | 3 887 9      |
| Boopfeld Dietrich           | 4 963 40                | 4 963 40          | 4 963 40         | 4 963 40 | 4 963 40 | 4 963 40 | 4 963 40 | 4 963 40 | 4 963 40   | 4 963 40  | 49,634 (     |
| Braune Gicele               | 4,000,40                | 4.000,40          | 4,000,10         | 4.000,40 | 4.000,40 | 3 997 74 | 3 887 74 | 3 997 74 | 3 997 74   | 3 887 74  | 10,439       |
| Bülent Ali                  |                         | 4 963 40          | 4 963 40         | 4 963 40 | 4 963 40 | 4 963 40 | 5.007,74 | 5.007,74 | 0.007 //41 | 5.007,74  | 24,817 (     |
| Datent, All                 | 4 962 40                | 4.062.40          | 4,062,40         | 4.962.40 | 4.062.40 | 4,062,40 | 4 062 40 | 4 962 40 | i          |           | 29.017       |
| Edel Deter                  | 4,800,40                | 4.303,40          | 4,003,40         | 4.062.40 | 4,000,40 | 4.003,40 | 4,303,40 | 4.303,40 | 4 062 40   | 4 06 2 40 | 40,624,0     |
| Edel, Feler                 | 4,803,40                | 4.303,40          | 4,505,40         | 4.303,40 | 4.303,40 | 4.303,40 | 4.303,40 | 4.303,40 | 4.303,40   | 4.303,40  | 45.004,0     |
| Edeniul, Hans-Peter         | 1.500,52                | 7.000,02          | 7.000,02         | 7.500,52 | 7.000,02 | 7.000,02 | 7.000,02 | 7.000,02 | 7.000,02   | 7.500,52  | 10.000,      |
| Eleni, Greorian             | 4.963,40                | 4.963,40          | 4.963,40         | 4.963,40 | 4.963,40 | 4.963,40 | 4,963,40 | 4.963,40 | 4.963,40   | 4,963,40  | 49.634,0     |
| Ellenwein, Susanne          | 1.802,53                | 1.802,53          | 1.802,53         | 1.802,53 | 1.802,53 | 1.802,53 | 1.802,53 | 1.802,53 |            |           | 14.420,      |
| Ellenwein-Martin, Susanne   |                         |                   |                  |          |          |          |          |          | 1.802,53   | 1.802,53  | 3.605,0      |
| Falter, Peter               | 4.963,40                | 4.963,40          | 4.963,40         | 4.963,40 | 4.963,40 | 4.963,40 | 4.963,40 | 4.963,40 | 4.963,40   | 4.963,40  | 49.634       |
| Feuer, Jutta                | 4.966,37                | 4.966,37          | 4.966,37         | 4.966,37 | 4.966,37 | 4.966,37 | 4.966,37 | 4.966,37 | 4.966,37   | 4.966,37  | 49.663,      |
| Feuerbach, Joachim          | 7.039,90                | 7.039,90          | 7.039,90         | 7.039,90 | 7.039,90 | 7.039,90 | 7.039,90 | 7.039,90 | 7.039,90   | 7.039,90  | 70.399,0     |
| Fliegermann, Frank          | 5.201,28                | 5.201,28          | 5.201,28         | 5.201,28 | 5.201,28 | 5.201,28 | 5.201,28 | 5.201,28 | 5.201,28   | 5.201,28  | 52.012,8     |
| Freilaus, Tim               | 2.600,64                | 2.600,64          | 2.600,64         | 2.600,64 | 2.600,64 | 2.600,64 | 2.600,64 | 2.600,64 | 2.600,64   | 2.600,64  | 26.006       |
| Freund, Timo                | 5.914,74                | 5.914,74          | 5.914,74         | 5.914,74 | 5.914,74 | 5.914,74 | 5.914,74 | 5.914,74 | 5.914,74   | 5.914,74  | 59.147       |
| Frostig, Peter              | 4.963,40                | 4.963,40          | 4.963,40         | 4.963,40 | 4.963,40 | 4.963,40 | 4.963,40 | 4.963,40 | 4.963,40   | 4.963,40  | 49.634,0     |
| Furcht, Anke-Petra          | 2.813,13                | 2.813,13          | 2.813,13         | 2.813,13 | 2.813,13 | 2.813,13 | 2.813,13 | 2.813,13 | 2.813,13   | 2.813,13  | 28.131       |
| Glücklich, Falco            | 4.963,40                | 4.963,40          | 4.963,40         | 4.963,40 | 4.963,40 | 4.963,40 | 4.963,40 | 4.963,40 | 4.963,40   | 4.963,40  | 49.634,0     |
| Hajek, Claudio              | 4.963,40                | 4.963,40          | 4.963,40         | 4.963,40 | 4.963,40 | 4.963,40 | 4.963,40 | 4.963,40 | 4.963,40   | 4.963,40  | 49.634,0     |
| Hartmann, Marianne          | 2.481,70                |                   |                  |          |          |          |          |          |            |           | 2.481        |
| Haus, Bettina               | 1.802,53                | 1.802,53          | 1.802,53         | 1.802,53 | 1.802,53 | 1.802,53 | 2.915,81 | 2.915,81 | 2.915,81   | 2.915,81  | 22.478       |
| Heidenreich, Elenore        | 1.943,87                | 1.943,87          | 1.943,87         | 1.943,87 | 1.943,87 | 1.943,87 | 1.943,87 | 1.943,87 | 1.943,87   | 1.943,87  | 19.438       |
| Heil, Maik                  | 4.963,40                | 4.963,40          | 4.963,40         | 4.963,40 | 4.963,40 | 0,00     | 0,00     | 0,00     | 1          | 4.963,40  | 29.780       |
| Heimert, Claus              | 4.963.40                | 4.963,40          | 4.963,40         | 4.963,40 | 4.963,40 | 4.963.40 | 4.963.40 | 4.963,40 | 4.963,40   | 4.963.40  | 49.634.0     |
| Hellwig, Werner             | 4,963.40                | 4,963,40          | 4,963,40         | 4,963,40 | 4,963,40 | 4,963,40 | 4,963.40 | 4,963,40 | 4,963,40   | 4,963.40  | 49,634 (     |
| Helm. Friedbert             | 7.588 52                | 7.588.52          | 7.588.52         | 7.588.52 | 7.588.52 | 7.588.52 | 7.588 52 | 7.588.52 | 7.588.52   | 7.588.52  | 75.885       |
| Hendrick Hans-Peter         |                         |                   |                  |          |          |          | 4 963 40 | 4 963 40 |            |           | 9,926,8      |
| Hensberger Claus            |                         |                   |                  |          |          |          | 0.00     | 0.00     |            |           | 0.020        |
| Herrmann Hans Peter         | 7 588 52                | 7 588 52          | 7 588 52         | 7 588 52 | 7 588 52 | 7 588 52 | 7 588 52 | 7 588 52 | 7 588 52   | 7 588 52  | 75.885       |
| Heuer ångelika              | 3 887 74                | 3 887 74          | 3 887 74         | 3 887 74 | 3 887 74 | 3 887 74 | 3 887 74 | 3 887 74 | 3 887 74   | 5 71 5 86 | 40 705 4     |
| Hith John                   | 2.007,74                | 3.007,74          | 5.007 ,74        | 5.007,74 | 5.007,74 | 5.007,74 | 3.007,74 | 5.00r,r4 | 5.007,74   | 3.713,00  | +0.703,      |
| laaliaa Olaala              | 3.042,00                | 2 007 74          | 0.007.74         | 0.007.74 | 0.007.74 |          |          |          |            |           | 3.042,0      |

#### R:\D\_III\IIB\B1b\coskun\Persdat\_FB 0815-20091118.MHTML

#### TUD Vertraulich

#### 25.11.2009

Seite 2

| Kostenstelle                          | 081 500     |          |          |            |          |          |           |          |          |           |            |
|---------------------------------------|-------------|----------|----------|------------|----------|----------|-----------|----------|----------|-----------|------------|
| Bezeichnung                           | (Alle)      |          |          |            |          |          |           |          |          |           |            |
| Fürper.Jahr                           | 09          |          |          |            |          |          |           |          |          |           |            |
| Summe une let                         | Eimer Manet |          | 1        |            |          |          |           |          |          |           |            |
| Summe von ist                         | of /oo      | 00,000   | 02/00    | 04/00      | 05.00    | 0000     | 07/00     | 09.00    | 00/00    | 40/00     | Ossentaria |
| lúaso phora. An dreo                  | 2 997 74    | 2 007 74 | 2 007 74 | 2 007 74   | 2 007 74 | 2 007 74 | 2 007 74  | 2 007 74 | 2 997 74 | 2 007 74  | 20 077     |
| Kopposioner, Arturea                  | 4.062.40    | 4 062 40 | 3.007,74 | 3.007,74   | 3.007,74 | 3.007,74 | 3.007,74  | 3.007,74 | 3.007,74 | 3.007,74  | 30.077     |
| Kannegieser, crinisuari<br>Kind Dorie | 4,303,40    | 4.303,40 | 1 353 82 | 1 353 82   | 1 353 82 | 1 353 82 | 1 353 82  | 1 353 82 | 1 353 82 | 1 353 82  | 13,527     |
| Kleinlich Marta                       | 3 887 74    | 3 887 74 | 3 887 74 | 3 887 74   | 3 887 74 | 3 887 74 | 3 887 74  | 3 887 74 | 3 887 74 | 3 887 74  | 38.877     |
| klinder Rendolf                       | 2 481 70    | 2 481 70 | 2,481,70 | 2,481,70   | 2 481 70 | 2 481 70 | 2 481 70  | 2 /81 70 | 2 481 70 | 2.481.70  | 24.817     |
| Klöckper, Heinz                       | 7 588 52    | 7 588 52 | 7 588 52 | 7 588 52   | 7 588 52 | 7 588 52 | 7 588 52  | 7 588 52 | 7 588 52 | 7 588 52  | 75 885     |
| Knosne Claudia                        | 4 413 70    | 4 413 70 | 4 413 70 | 4 413 70   | 4 413 70 | 4 413 70 | 4 41 3 70 | 4 413 70 | 4 413 70 | 4 41 3 70 | 44137      |
| Kobl Tilo                             | 4,415/10    | 4.410,70 | 4,415,70 | 4,413,70   | 4.413,70 | 4.413,70 | 4,413,70  | 4.413,70 | 4.413,70 | 4,413,70  | 33.00/     |
| Konstantin Harem                      | 4 963 40    | 4 963 40 | 4 963 40 | 4 963 40   | 4 963 40 | 4 963 40 | 4 963 40  | 4 963 40 | 4 963 40 | 4 963 40  | 49.63/     |
| Kratzke Roland                        | 2 206 85    | 2 206 85 | 2 206 85 | 2 206 85   | 2 206 85 | 2 206 85 | 2 206 85  | 2 206 85 | 2 206 85 | 2 206 85  | 22.069     |
| Kriager Marek                         | 2 481 70    | 2 481 70 | 2,481,70 | 2 481 70   | 2 481 70 | 2 481 70 | 2 481 70  | 2 /81 70 | 2 481 70 | 2 481 70  | 24.817     |
| Kümzia Meiker                         | 2.401,10    | 2.401,10 | 2.401,10 | 2.401,10   | 2.401,10 | 2.401,10 | 360.93    | 363.96   | 2.701,10 | 2.401,10  | 724        |
| angsam Darius                         |             |          |          |            |          |          | 4 963 40  | 6 363 36 | 6 363 36 | 6 363 36  | 24.053     |
| leser Damian                          | 2 481 70    |          |          |            |          |          |           |          |          |           | 2 481      |
| l öslich Helene                       | 5 415 27    | 5 415 27 | 5 415 27 | 5 4 1 5 27 | 5 415 27 | 5 415 27 | 5 41 5 27 | 5 415 27 | 5 415 27 | 5 41 5 27 | 54 152     |
| uvemberger Natan                      | 7 588 52    | 7 588 52 | 7 588 52 | 7 588 52   | 7 588 52 | 7 588 52 | 7 588 52  | 7 588 52 | 7 588 52 | 7 588 52  | 75.884     |
| Mann Gernot                           | 7 588 52    | 7 588 52 | 7 588 52 | 7 588 52   | 7 588 52 | 7 588 52 | 7 588 52  | 7 588 52 | 7 588 52 | 1.000,02  | 68 296     |
| Mannert Martin                        | 1.000 021   | 4 670 55 | 4 843 53 | 4 843 53   | 4 843 53 | 4 843 53 | 4 843 53  | 4 843 53 | 4 843 53 | 4 843 53  | 43 418     |
| Marktorat Rüdiger                     |             |          |          | 2 481 70   | 2 481 70 | 2 481 70 | 2 481 70  | 2 481 70 | 2 481 70 | 2 481 70  | 17 371     |
| Mauerfall, Dieter                     | 1           |          | ·····    |            |          |          |           |          | 4 963 40 | 4 963 40  | 9.926      |
| Maver, Adalbert                       |             |          |          |            |          | ·····    | 4,963,40  | 4.963.40 | 4,963,40 | 4,963,40  | 19.853     |
| Maver. Sieatried                      | 4,963,40    | 4,963,40 | 4,963,40 | 4,963,40   | 4,963,40 | 4,963,40 | 4,963,40  | 4,963,40 | 4.963.40 | 4,963,40  | 49.634     |
| Meissbert, Meike                      | 2.953.67    | 2.953.67 | 2.953.67 | 2.953.67   | 2.953.67 | 2.953.67 | 2.953.67  | 2.953.67 | 2.953.67 | 2.953.67  | 29.536     |
| Micklich, Irina                       | 7.588.52    | 7.588.52 | 7.588.52 | 7 588 52   | 7.588.52 | 7 588 52 | 7.588.52  | 7.588.52 | 7 588 52 | 7 588 52  | 75.889     |
| Miltenberg, Klaus                     | 7.588.52    | 7.588.52 | 7.588.52 | 7.588.52   | 7.588.52 | 7.588.52 | 7.588.52  | 7.588.52 | 7.588.52 | 7.588.52  | 75.885     |
| Modern. Dieter                        | 4,963,40    | 4.963.40 | 4,963,40 | 4,963,40   | 4.963.40 | 4.963.40 | 4,963,40  | 4.963.40 | 4.963.40 | 4,963,40  | 49.634     |
| Motte, Klaus-Dieter                   | 4.674.70    | 4.674.70 | 4.674.70 | 4.674.70   | 4.674.70 | 4.674.70 | 4.674.70  | 4.674.70 | 4.674.70 | 4.674.70  | 46.74      |
| Müller. Ekkehard                      | 7.588.52    | 7.588.52 | 7.588.52 | 7.588.52   | 7.588.52 | 7.588.52 | 7.588.52  | 7.588.52 | 7.588.52 | 7.588.52  | 75.885     |
| Müller, Susanne                       |             |          | 1.943,87 | 1.943,87   | 1.943,87 | 1.943,87 | 1.943,87  | 1.943,87 | 1.943,87 | 1.943,87  | 15.550     |
| Münteling, Friedrich                  | 7.588,52    | 7.588,52 | 7.588,52 | 7.588,52   | 7.588,52 | 7.588,52 | 7.588,52  | 7.588,52 | 7.588,52 | 7.588,52  | 75.885     |
| Mutiq, Hans-Christian                 | 4.963,40    | 4.963,40 | 4.963,40 | 4.963,40   | 4.963,40 | 4.963,40 | 4.963,40  | 4.963,40 | 4.963,40 | 4.963,40  | 49.634     |
| Mutter, Hans-Peter                    | 4.963,40    | 4.963,40 | 4.963,40 | 4.963,40   | 4.963,40 | 4.632,51 |           | 1        | 1.985,36 | 4.963,40  | 36.398     |
| Regen, Marko                          | 4.963,40    | 4.963,40 | 4.963,40 | 4.963,40   | 4.963,40 | 4.963,40 | 4.963,40  | 4.963,40 | 4.963,40 | 4.963,40  | 49.634     |
| Roh, Christian                        | 2.241,54    |          |          |            |          |          |           |          |          |           | 2.241      |
| Sack, Stefan                          | 4.963,40    | 4.963,40 | 4.963,40 | 4.963,40   | 4.963,40 | 4.963,40 | 4.963,40  | 4.963,40 | 4.963,40 | 4.963,40  | 49.63      |
| Sägewald, Heinz                       | 4.963,40    | 4.963,40 | 4.963,40 | 4.963,40   | 4.963,40 | 4.963,40 | 4.963,40  | 4.963,40 | 4.963,40 | 4.963,40  | 49.63      |
| Schaß, Werner                         | 4.977,25    | 4.977,25 | 640,27   | 2.1 50,81  | 2.481,70 | 2.481,70 | 2.481,70  | 2.481,70 | 330,89   | 4.322,96  | 27.326     |
| Schlachter, Hertha                    | 1.802,53    | 1.802,53 | 1.802,53 | 1.802,53   | 1.802,53 | 1.802,53 | 1.802,53  | 1.802,53 | 1.802,53 | 1.802,53  | 18.02      |
| Schmelzer, Matthias                   |             |          |          |            |          |          | 0,00      | 1        | 1        |           | (          |
| Schmuck, Maria                        | 2.721,42    | 2.721,42 |          |            |          |          |           | 1        | 1        |           | 5.44       |
| Schoberle, Bernhard                   | 7.588,52    | 7.588,52 | 7.588,52 | 7.588,52   | 7.588,52 | 7.588,52 | 7.588,52  | 7.588,52 | 7.588,52 | 7.588,52  | 75.88      |

# Arbeitsanleitung SAP- Datenaufbereitung mit ALV-Sicht und PIVOT Anwendung basiert auf Excel 2003

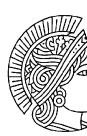

TECHNISCHE UNIVERSITÄT DARMSTADT.

| TUD Vertraulich            |                          |                  |                  |            | 25.11.2009 |            |            |            |             |           | Seite 3      |
|----------------------------|--------------------------|------------------|------------------|------------|------------|------------|------------|------------|-------------|-----------|--------------|
| Personalkosten für die Kos | tenstelle 081 500 in der | Fürperiode Janua | bis Oktober 2009 |            |            |            |            |            |             |           |              |
| erstellt am 23.10.2009     |                          |                  |                  |            |            |            |            |            |             |           |              |
| Kostenstelle               | 081 500                  |                  |                  |            |            |            |            |            |             |           |              |
| Bezeichnung                | (Alle)                   |                  |                  |            |            |            |            |            |             |           |              |
| Fürper.Jahr                | 09                       |                  |                  |            |            |            |            |            |             |           |              |
| Summe von lst              | Fürper Monat             |                  |                  | 1          |            |            |            |            |             |           |              |
| Name                       | 01/09                    | 02/09            | 03/09            | 04/09      | 05/09      | 06/09      | 07/09      | 08/09      | 09/09       | 10/09     | Gesamtergebr |
| Schönfelder, Gloria        |                          |                  |                  |            |            | 4 963 40   | 4 963 40   | 4,963,40   | 4,963,40    |           | 19.853       |
| Schulz Rudolf              | 7 588 52                 | 7 588 52         | 7 588 52         | 7 588 52   | 7 588 52   | 7 588 52   | 7 588 52   | 7 588 52   | 7 588 52    | 5 31 1 96 | 73.608       |
| Schulze, Ulla              | 5,415,27                 | 5.415.27         | 5.415.27         | 5,415,27   | 5.415.27   | 5.415.27   | 5.415.27   | 5.415.27   | 5.415.27    | 5.415.27  | 54.152       |
| Schwarz, Martina           | 4.413.70                 | 4,413,70         | 4.413.70         | 4.413.70   | 4.413.70   | 4,413,70   | 4.413.70   | 4,413,70   | 4,413,70    | 4.413.70  | 44.137       |
| Schwermann, Otto           | 7.588.52                 | 7.588,52         | 7.588.52         | 7.588.52   | 7.588,52   | 7.588,52   | 7.588,52   | 7.588,52   | 7.588.52    | 7.588.52  | 75.885       |
| Siegermann, Siegbert       | 4,963,40                 | 4.963.40         | 4,963,40         | 4,963,40   | 4.963.40   | 4,963,40   | 4,963,40   | 4,963,40   | 4,963,40    | 4,963,40  | 49.634       |
| Sommer, Dieter             |                          |                  |                  |            |            | 4,963,40   | 4,963,40   | 4,963,40   | 4,963,40    | 4,963,40  | 24.817       |
| Stampf Friedrich           | 4,963,40                 | 4.963.40         | 4,963,40         |            |            |            |            |            | 2.09        |           | 14.892       |
| Steglich, Natalie          |                          |                  |                  |            |            | 992.68     | 2.481.70   | 2.481.70   | 2.481.70    |           | 8.437        |
| Steher. Ines               |                          |                  |                  |            |            |            | 1.943.87   | 1.943.87   | 1.943.87    | 1.943.87  | 7.775        |
| Stein, Ingo                | 4,963,40                 | 4.963.40         | 4,963,40         | 4,963,40   | 4,963,40   | 4,963,40   | 4,963,40   | 4,963,40   | 4,963,40    | 4,963,40  | 49.634       |
| Steinerweg, Ulrich         | 2.481,70                 | 2.481,70         | 2.481,70         | 2.481,70   | 2.481,70   | 2.481,70   | 2.481,70   | 2.481,70   | 2.481,70    | 4.963,40  | 27.298       |
| Steppli, Ekkehard          | 5,415,27                 | 5,415,27         | 5.415.27         | 5.415.27   | 5.415.27   | 5.415.27   | 5,415,27   | 5.415.27   | 5.415.27    | 5.415.27  | 54,152       |
| Stettinger, Claus-Peter    | 7.588.52                 | 7.588.52         | 7.588.52         | 7.588.52   | 7.588.52   | 7.588.52   | 7.588.52   | 7.588.52   | 7.588.52    | 7.588.52  | 75.885       |
| Szabo, Radovan             |                          |                  | 0,00             | 0,00       |            | ······     |            |            |             |           | 0)           |
| Teber,Fuat                 | 1.340,92                 | 1.340,92         | 1.340,92         | 1.340,92   | 1.340,92   | 1.340,92   | 1.337,56   | 1.337,56   | 1.337,56    | 1.337,56  | 13.395,      |
| Teichert, Heinrich         | 4,963,40                 | 4,963,40         | 4.963.40         | 4,963,40   | 1          |            |            |            |             |           | 19.853       |
| Thom as, Christian         | 2.318,54                 | 2.318,54         | 2.318,54         | 2.318,54   | 2.318,54   | 2.318,54   | 2.318,54   | 2.318,54   | 2.318,54    | 2.318,54  | 23.185       |
| Tiber, Melanie             | 5.201,28                 | 5.201,28         | 5.201,28         | 5.201,28   | 5.201,28   | 5.201,28   | 5.201,28   | 5.201,28   | 5.201,28    | 5.201,28  | 52.012       |
| Tiefensee, Marianne        | 3.887,74                 | 3.887,74         | 3.887,74         | 3.887,74   | 3.887,74   | 3.887,74   | 3.887,74   | 3.887,74   | 3.887,74    | 3.887,74  | 38.877       |
| Tillig, Emanuell           | 4.963,40                 | 4.963,40         | 4.963,40         | 4.963,40   | 4.963,40   | 4.963,40   | 4.963,40   | 4.963,40   | 4.963,40    | 4.963,40  | 49.634       |
| Titan, Andreas             | 4.963,40                 | 4.963,40         | 4.963 40         | 4.963,40   | 4.963,40   | 4.963,40   | 4.963,40   | 4.963,40   | 4.963,40    | 4.963,40  | 49.634       |
| Traurig, Katrin            | 2.707,64                 | 2.707,64         | 2.620,29         | 2.436,87   | 2.707,64   | 2.707,64   | 2.707,64   | 2.707,64   | 2.707,64    | 2.707,64  | 26.718       |
| Trendmann, Werner          | 4.963,40                 | 4.963,40         | 4.963,40         | 4.963,40   | 4.963,40   | 4.963,40   | 4.963,40   | 4.963,40   | 4.963,40    | 4.963,40  | 49.634       |
| Trochowski, Dejan          | 4.963,40                 | 4.963,40         | 4.963,40         | 4.963,40   | 4.963,40   | 4.963,40   | 4.963,40   | 4.963,40   | 4.963,40    | 4.963,40  | 49.634       |
| Tunfisch, Christiane       | 3.272,29                 | 3.272,29         | 3.272,29         | 3.272,29   | 3.272,29   | 3.272,29   | 3.272,29   | 3.272,29   | 3.272,29    | 3.272,29  | 32.722       |
| Vizcenso, Claudio          | 2.481,70                 | 2.481,70         | 2.481,70         | 2.481,70   | 2.481,70   | 2.481,70   | 4.963,40   | 4.963,40   | 4.963,40    | 4.963,40  | 34.743       |
| Vogel, Bärbel              |                          |                  |                  |            |            |            | 628,68     | 1.146,41   | 1.146,41    | 1.146,41  | 4.067        |
| Vogel, Helmut              | 7.588,52                 | 7.588,52         | 7.588,52         | 7.588,52   | 7.588,52   | 7 .588 ,52 | 7.588,52   | 7.588,52   | 7.588,52    | 7.588,52  | 75.885,      |
| Walton, Henrietta          | 2.915,81                 | 2.915,81         | 2.915,81         |            |            |            |            |            |             |           | 8.747,       |
| Wasser, Ruben              | 0,00                     | 0,00             | 00,00            | 0,00       | 0,00       | 00,00      | 0,00       |            |             |           | 0,           |
| Wichert, Hans-Christian    | 4.963,40                 | 4.963,40         | 4.963,40         | 4.963,40   | 4.963,40   | 4.963,40   | 4.963,40   | 4.963,40   | 4.963,40    | 4.963,40  | 49.634       |
| Wildmann, Tilo             |                          |                  |                  | 4.963,40   | 4.963,40   | 4.963,40   | 4.963,40   | 4.963,40   | 4 .963 ,40  | 4.963,40  | 34.743       |
| Willig, Annika             | 3.605,06                 | 3.605,06         | 3.605,06         | 3.605,06   | 3.605,06   | 3.605,06   | 3.605,06   | 3.605,06   | 3.605,06    | 3.605,06  | 36.050       |
| Wischnewski, Martina       | 4.963,40                 | 4.963,40         |                  |            |            |            |            |            |             |           | 9.926        |
| Wörner, Christian          | 5.311,96                 | 5.311,96         | 5.311,96         | 5.311,96   | 5.311,96   | 5.311,96   | 5.311,96   | 5.311,96   | 5.311,96    | 5.311,96  | 53.119       |
| Wundig, Andreas            | 2.103,62                 | 2.103,62         | 2.103,62         | 2.103,62   | 2.103,62   | 2.103,62   | 2.103,62   | 2.103,62   | 2.103,62    | 2.103,62  | 21.036       |
| Wurst, Susanne             |                          |                  |                  | 2.600,64   | 2.600,64   | 2.600,64   | 2.600,64   | 2.181,18   | 2.600,64    | 2.600,64  | 17.785       |
| Zaungast, Anton            | 2.481,70                 | 2.481,70         | 2.481,70         | 2.481,70   | 2.481,70   | 2.481,70   | 2.481,70   | 2.481,70   | 2.481,70    |           | 22.335,      |
|                            | 111 500 00               | 110 010 15       | 100 053 15       | 107 001 00 | 400 000 00 | 100 550 00 | 150 000 00 | 150 001 15 | 155 00 1 00 |           | 1 1 10 00 1  |

R:\D\_III\IIB\B1b\coskun\Persdat\_FB 0815-20091118.MHTML